## Data2 Technology JOB-PaSS<sup>®</sup> v7.0

Document Version: 1.0 - 2019-04-23

## Enterprise Workload Powered by JOB-PaSS® JOB-PaSS® WA v7.0 Getting Started Guide

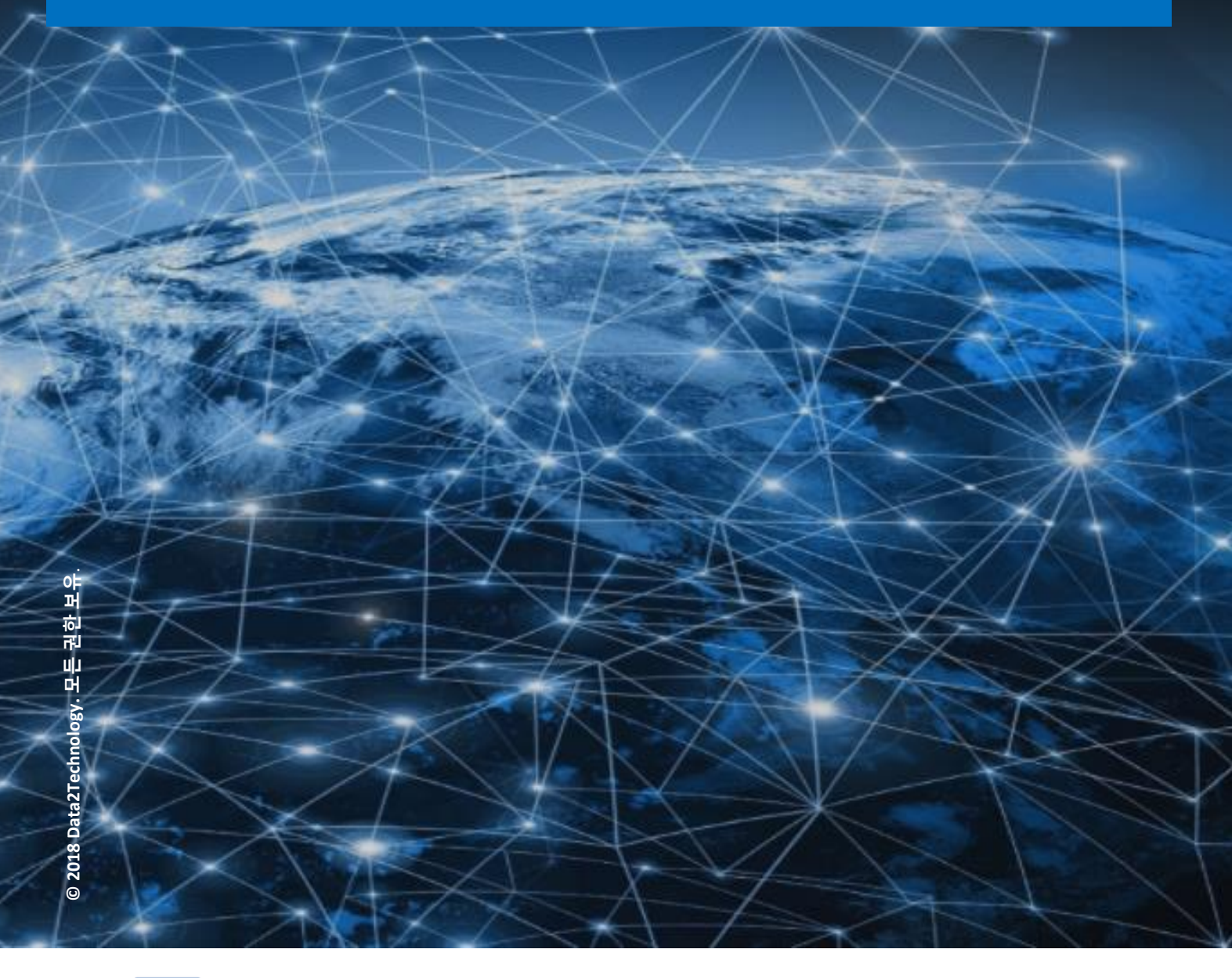

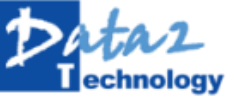

Data2 Technology. Getting Started with JOB-PaSS®

Document History

| Document Version | Description      |
|------------------|------------------|
| 1.0              | Data2 Technology |

# 목 차

| 1 | JOB-                                            | PaSS® /                                                     | 시작하기 가이드 개요                                                                                      | 4  |
|---|-------------------------------------------------|-------------------------------------------------------------|--------------------------------------------------------------------------------------------------|----|
| 2 | JOB-                                            | PaSS® )                                                     | 시스템 구조                                                                                           | 5  |
| 3 | 2.1<br>2.2<br>2.3<br>2.4<br>2.5<br>2.6<br>Getti | JOB-Pa<br>Enterpr<br>JOB Se<br>Manage<br>Agent .<br>Studio/ | aSS® 주요 구성 요소<br>rise Manager<br>rver<br>er<br>'Central<br>'Central<br><b>ted with JOB-PaSS®</b> |    |
| 5 | 3.1                                             | Studio/                                                     | Central 실행하기                                                                                     |    |
|   | 5                                               | 3.1.1                                                       | JOB-PaSS® Studio 접속하기                                                                            |    |
|   |                                                 | 3.1.2                                                       | JOB-PaSS® Central 접속하기                                                                           | 10 |
|   | 3.2                                             | 신규 직                                                        | t업 만들기                                                                                           | 10 |
|   |                                                 | 3.2.1                                                       | 작업 그룹 만들기                                                                                        | 10 |
|   |                                                 | 3.2.2                                                       | 템플릿을 사용한 작업 만들기                                                                                  | 11 |
|   |                                                 | 3.2.3                                                       | 스텝-바이-스텝 신규 작업 만들기                                                                               | 13 |
| 4 | Tuto                                            | rial: Buil                                                  | lding 6 types of standard jobs                                                                   | 27 |
|   | 4.1                                             | Schedu                                                      | Ile-Run Program                                                                                  | 27 |
|   |                                                 | 4.1.1                                                       | Schedule-Run Program 워크플로                                                                        | 27 |
|   |                                                 | 4.1.2<br>Schodu                                             | Schedule-Run Program 워크플로 디자인하기<br>ula RunProgram Execute IOR                                    | 27 |
|   | 4.2                                             | 4.2.1                                                       | Schedule-RunProgram-ExecuteJOB 워크플로                                                              | 29 |
|   |                                                 | 4.2.2                                                       | Schedule-RunProgram-Execute IOB 워크플로 디자인하기                                                       |    |
|   | 4.3                                             | Schedu                                                      | ile-JOBStatus-RunProgram                                                                         |    |
|   |                                                 | 4.3.1                                                       | Schedule-JOBStatus-RunProgram 워크플로                                                               |    |
|   |                                                 | 4.3.2                                                       | Schedule-JOBStatus-RunProgram 디자인하기                                                              |    |
|   | 4.4                                             | Schedu                                                      | ile-JOBStatus-RunProgram-ExecuteJOB                                                              | 32 |
|   |                                                 | 4.4.1                                                       | Schedule-JOBStatus-RunProgram-ExecuteJOB 워크플로                                                    | 32 |
|   |                                                 | 4.4.2                                                       | Schedule-JOBStatus-RunProgram-ExecuteJOB 디자인하기                                                   | 33 |
|   | 4.5                                             | Schedu                                                      | JIE-ExecuteJOB                                                                                   | 34 |
|   |                                                 | 4.5.1                                                       | Schedule-ExecuteJOB                                                                              | 34 |
|   | 4.6                                             | 4.5.2<br>Schedu                                             | schedule-ExecuteJOB 디지 한아가                                                                       | 34 |
|   | 4.0                                             | 4.6.1                                                       | Schedule-JOBStstus-RunProgram-RunProgram-ExecuteJOB 워크플로                                         |    |
|   |                                                 | 4.6.2                                                       | Schedule-JOBStstus-RunProgram-RunProgram-ExecuteJOB 디자인하기                                        |    |
| 5 | Сору                                            | right / L                                                   | egal Notice                                                                                      | 1  |
| - | - ٣7                                            |                                                             |                                                                                                  |    |

## 1 JOB-PaSS<sup>®</sup> 시작하기 가이드 개요

전사 통합 배치작업 관리 솔루션인 JOB-PaSS®는 다양한 배치 애플리케이션 워크 로드를 단순화하고 자동화하여 운영 비용을 절감하고 워크플로를 개선하여 업무 효율을 증대하고 운영 환경의 위험을 완화합니다. IT 부서가 이 기종 분산 환경의 데이터베이스, 애플리케이션, 복잡한 서비스에 이르기까지 다양한 시스템과 프로세스의 복잡성을 효과적으로 관리할 수 있도록 지원하며 인프라, 데이터 및 응용 프로그램의 중심에서 SLA 를 향상시키고 응용 프로그램 배포를 가속화합니다. 이 문서에서는 기존 운영 환경의 배치 워크 로드를 어떻게 JOB-PaSS®를 이용하여 디자인할 수 있는지 6 가지 표준 작업 유형을 예로 설명합니다.

본 매뉴얼에 포함된 내용

- JOB-PaSS<sup>®</sup> WA 를 이용한 표준 유형의 작업 구현하기

본 매뉴얼 구독자

이 매뉴얼은 아래 역할을 수행하는 분들을 대상으로 합니다.

- 배치업무 개발자

## 2 JOB-PaSS<sup>®</sup> 시스템 구조

아래 다이어그램은 JOB-PaSS®의 시스템 구성도입니다. 이 구성도에서는 JOB-PaSS® 클라이언트, 서버, 매니저, 에이전트, 데이터베이스 구성 현황을 확인할 수 있습니다.

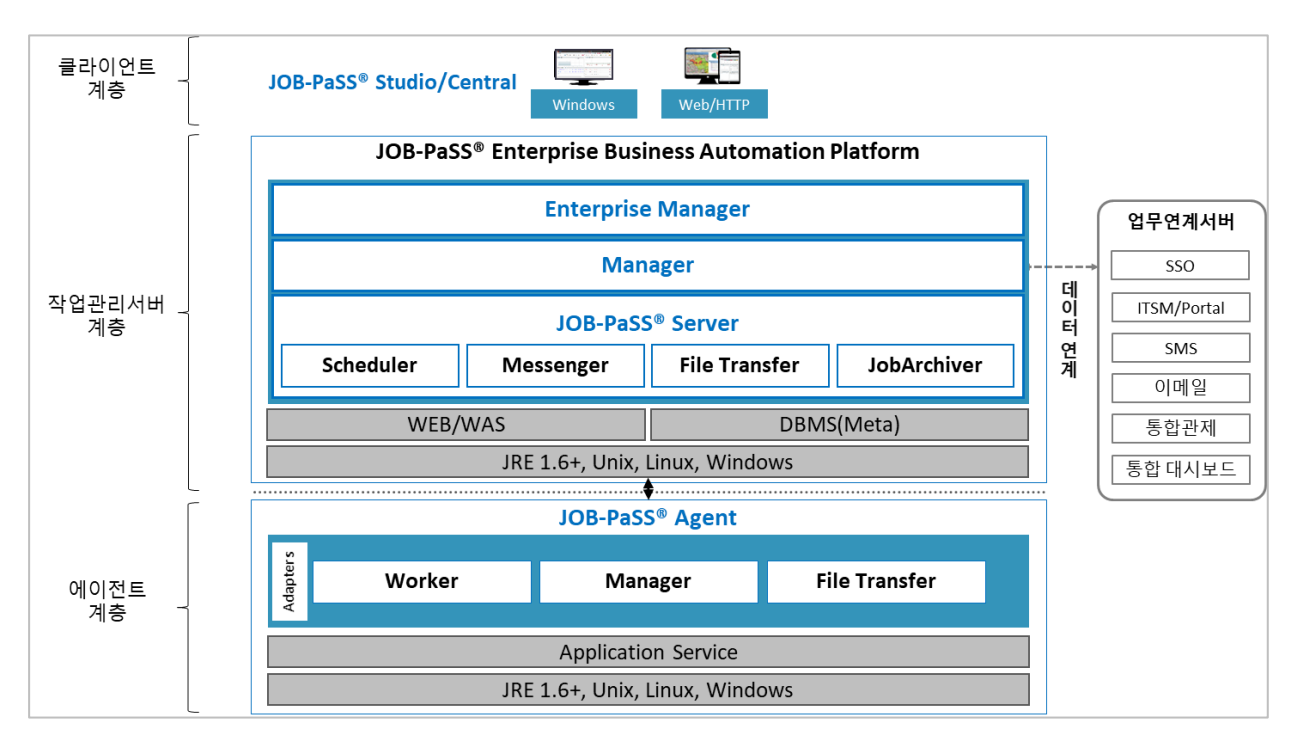

[그림 2.0.1] JOB-PaSS® 제품 구성도

**2.1** JOB-PaSS<sup>®</sup> 주요 구성 요소

JOB-PaSS® 제품을 구성하고 있는 구성 요소들에 대한 설명입니다. 배치 워크 로드 실행과 관리를 위해서는 아래 표에 기술된 JOB-PaSS® 구성 요소들이 항상 구동하고 있어야 하며 상호 통신할 수 있는 환경을 갖추고 있어야합니다.

[표 2.1.1]

| 서버                           | 구성 요소              | 기능/역할                               |
|------------------------------|--------------------|-------------------------------------|
|                              | Scheduler          | 스케줄 수행, 작업 결과 관리, 작업 제어 등 메인 엔진     |
|                              | Manager            | 클라이언트 서비스, 작업 등록 관리 등 인터페이스 엔진      |
| JOB-PaSS <sup>®</sup> Server | Enterprise Manager | 웹 기반 전사 작업서버 통합 관리 서비스              |
|                              | File Transfer(옵션)  | 서버간 파일 전송 기능인 TFTM 서비스 지원 엔진        |
|                              | Messenger(옵션)      | 서비스, 작업 관련 담당자 sms, 이메일 등 알림 엔진     |
|                              | JobArchiver(옵션)    | MetaDB 보관 기간 지난 작업 실행 정보 백업 및 삭제 엔진 |
| JOB-PaSS <sup>®</sup> Agent  | Manager            | 작업 실행 요청, 결과 전송, 로그 전송 등 서버와 통신     |

|                              | Worker            | 작업 실행, 실행 결과 정보 제공, 로그 저장 등 작업 수행 |
|------------------------------|-------------------|-----------------------------------|
|                              | File Transfer(옵션) | 서버간 파일 전송 기능인 TFTM 서비스 지원 엔진      |
|                              | Studio            | C/S 환경 워크 플로우 설계 및 제어를 위한 Cockpit |
| JOB-Pass <sup>®</sup> Client | Central           | WEB 환경 워크 플로우 설계 및 제어를 위한 Cockpit |

#### 2.2 Enterprise Manager

Web 기반의 JOB-PaSS<sup>®</sup> 서비스를 제공하기 위한 관리 서버로 다중의 JOB-PaSS<sup>®</sup> 서버 환경을 통합 관리할 수 있는 환경을 제공합니다.

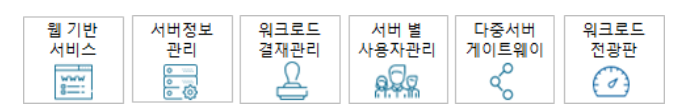

[그림 2.2.1] EM 모듈-맵

#### 2.3 JOB Server

JOB-PaSS® 구성 요소 중 가장 중요한 엔진으로 서버 환경 설정, 이중화 관리, 워크 로드 작업계획 관리, 제어 등 과 같이 JOB-PaSS®엔진의 코어 역할을 수행합니다.

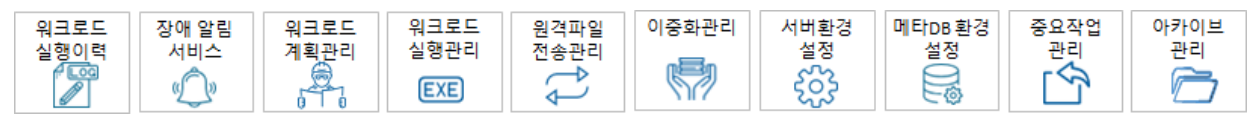

[그림 2.3.1] 서버 모듈 맵

#### 2.4 Manager

JOB-PaSS<sup>®</sup> Manager 서버는 JOB-PaSS<sup>®</sup> 코어 엔진인 JOB-PaSS<sup>®</sup> 서버의 역할을 분담하며 주로 클라이언트의 요청을 받아서 JOB-PaSS<sup>®</sup>서버와 인터페이스를 담당합니다.

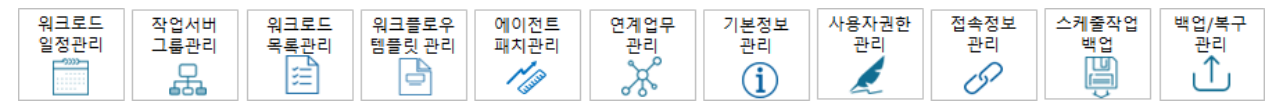

[그림 2.4.1] 매니저 모듈 맵

## 2.5 Agent

JOB-PaSS®에 등록된 작업(Shell, Program)을 실행하는 역할을 수행하는 서버로 해당 어플리케이션이 실행되는 장비에 구동합니다.

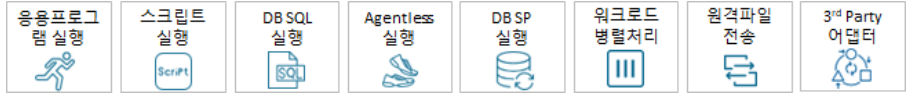

[그림 2.5.1] 에이전트 모듈 맵

## 2.6 Studio/Central

JOB-PaSS®를 운용하기 위한 도구로 Windows 버전의 Studio 와 Web 버전의 Central 이 제공됩니다. 워크플로 디자인, 실행, 일정 생성, 작업 모니터 등을 수행할 수 있는 환경을 제공합니다.

| 워크플로우    | 타임라인 | 워크로드 | 워크로드     | 워크로드 | 워크로드   | 워크로드       | 스튜디오       | 일일점검 | 워크플로우 | 등록작업 |
|----------|------|------|----------|------|--------|------------|------------|------|-------|------|
| 디자이너     | 뷰어   | 모니터  | 예측기      | 결과검색 | 실행/제어기 | 결재 Cockpit | 환경설정       | 전광판  | 조회    | 내보내기 |
| <u>ه</u> |      |      | <u>Å</u> | Q,   | Ŏ      | Ø          | ξ <u>β</u> | 0000 | क्र   |      |

[그림 2.6.1] 스튜디오/센트럴 모듈 맵

## 3 Getting Started with JOB-PaSS®

다음의 Getting Started with JOB-PaSS<sup>®</sup> 시작 시나리오를 완료하시기 바랍니다.

- Studio/Central 실행 JOB-PaSS® 디자인 & 실행 도구 실행
- 작업 정의 배치작업의 정의 및 수정
- 작업 실행 일정에 따른 배치작업 실행과 임의 실행
- 작업 모니터 진행 중인 혹은 종료된 작업에 대한 결과 확인 및 모니터
- **3.1** Studio/Central 실행하기

Java 기반 오픈 아키텍처로 JOB-PaSS<sup>®</sup> Studio 배포 파일을 설치한 후 JOB-PaSS<sup>®</sup>.exe 실행 혹은 윈도우 바탕화면에 해당 아이콘을 클릭합니다.

3.1.1 JOB-PaSS® Studio 접속하기

- Studio 실행하기
- G JOB-PaSS.exe 를 실행합니다.

| Enterprise IT Business<br>JOB-PaSS St          | Automation Platform<br>udio |                  |   |
|------------------------------------------------|-----------------------------|------------------|---|
| <mark>) technology</mark> 저작권                  | ⓒ 2018 데이터투테크놀              | 로지(주). 모든 권한 보유. |   |
|                                                |                             |                  |   |
| Enterprise IT Business<br>JOB-PaSS St<br>Logon | Automation Platform<br>udio |                  |   |
| 아이디                                            |                             |                  |   |
| 비밀번호                                           |                             |                  |   |
| 서버                                             |                             | ~                | ¢ |
|                                                | 로그온                         | 취소               |   |
| ▶<br>Technology 저작권                            | ⓒ 2018 데이터투테크놀              | 로지(주). 모든 권한 보유. |   |

[그림 3.1.1] JOB-PaSS® Studio 로그온 창

■ 접속 대상서버 등록하기

JOB-PaSS<sup>®</sup> Studio 를 통해서 접속하려고 하는 JOB-PaSS<sup>®</sup> 서버 정보를 등록하고 로그온 버튼을 클릭합니다.

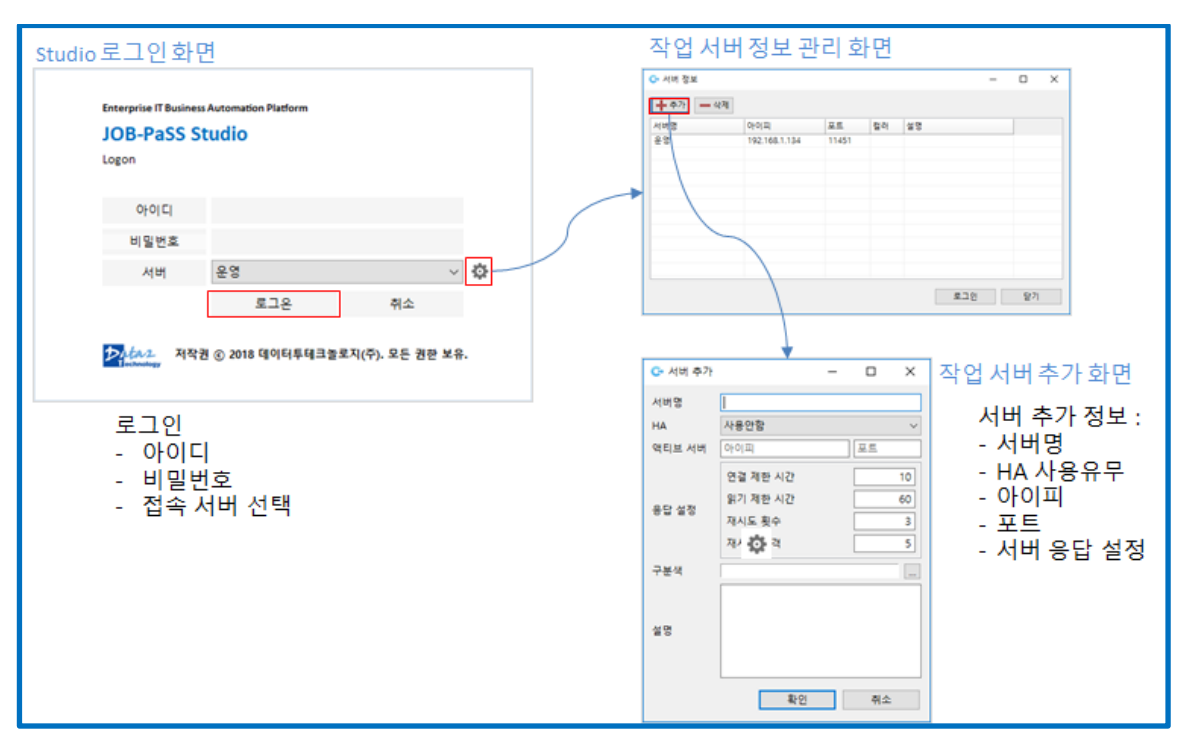

[그림 3.1.2] 접속 대상서버 등록 창

## ■ Studio 홈 화면

성공적으로 해당 JOB-PaSS® 서버에 로그온 하면 아래 홈 화면을 만나게 됩니다.

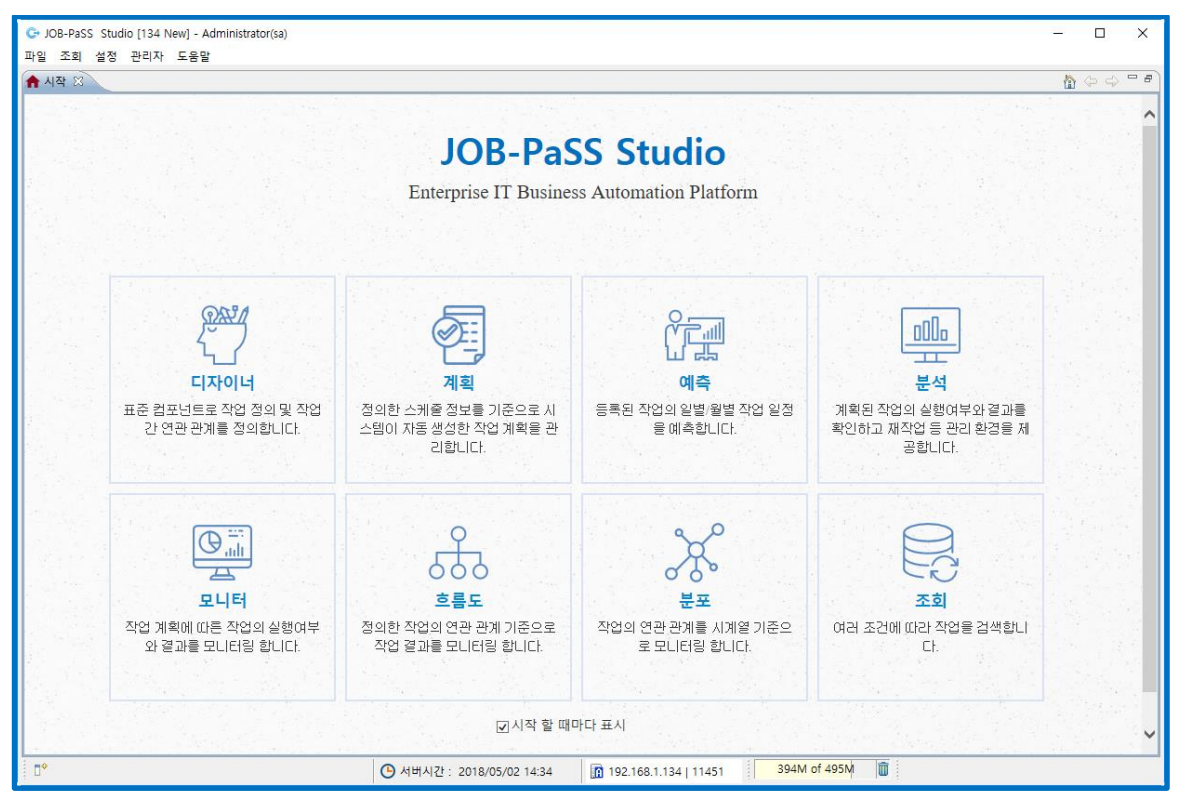

[그림 3.1.3] Studio 홈 화면

## 3.1.2 JOB-PaSS® Central 접속하기

Internet Explorer 혹은 Chrome 을 이용하여 접속하려고 하는 JOB-PaSS<sup>®</sup> 서버의 URL 을 입력하면 아래 로그온 화면이 열립니다.

| 103 168 1 124 9090 Cohe are (4 |                                        |        | ~ | ans 175 |      |
|--------------------------------|----------------------------------------|--------|---|---------|------|
| 192.100.1.194.0000/j00pass/#   |                                        |        | н | 438 102 | 1 13 |
|                                |                                        |        |   |         |      |
|                                |                                        |        |   |         |      |
|                                |                                        |        |   |         |      |
|                                |                                        |        |   |         |      |
|                                |                                        |        |   |         |      |
|                                | Enterprise IT Business Automation Plat | orm    |   |         |      |
|                                | JOB-PaSS Central                       |        |   |         |      |
|                                | Logon                                  |        |   |         |      |
|                                |                                        |        |   |         |      |
|                                |                                        | - La l |   |         |      |
|                                | 50                                     | A      |   |         |      |
|                                |                                        |        |   |         |      |
|                                |                                        |        |   |         |      |
|                                | JobPaSS (운영)                           |        |   |         |      |
|                                |                                        |        |   |         |      |
|                                | 아이디저장                                  |        |   |         |      |
|                                |                                        |        |   |         |      |
|                                |                                        | 270    |   |         |      |
|                                |                                        |        |   |         |      |
|                                | 재작권 © 2018 데이터루테크놀로지(주) 모든             | 권하 보유  |   |         |      |
|                                |                                        |        |   |         |      |
|                                |                                        |        |   |         |      |
|                                |                                        |        |   |         |      |
|                                |                                        |        |   |         |      |
|                                |                                        |        |   |         |      |
|                                |                                        |        |   |         |      |
|                                |                                        |        |   |         |      |
|                                |                                        |        |   |         |      |
|                                |                                        |        |   |         |      |
|                                |                                        |        |   |         |      |

[그림 3.1.4] Central 로그온 창

**3.2** 신규 작업 만들기

JOB-PaSS<sup>®</sup> 디자이너 기능 모듈을 이용하여 배치 작업을 정의하는 방법을 설명합니다.

3.2.1 작업 그룹 만들기

탐색 트리의 JOB list 에서 관리하고자 하는 업무단위 혹은 배치 유형에 따라서 작업 그룹을 정의하여 관리할 수 있습니다.

|                                                                                                    |                     |                   | · · -          |           |             | ·· · _    |           |
|----------------------------------------------------------------------------------------------------|---------------------|-------------------|----------------|-----------|-------------|-----------|-----------|
| G- JOB-PaSS Studio [148 WA] - Administrator(sa)                                                                                                    |                     |                   |                |           |             |           | - 🗆 ×     |
| 파일 소의 설정 관리사 노동말                                                                                                    |                     |                   | <b>P</b>       | * 디자이너    | 🕮 모니터 🚠 흐름도 | 🗐 계획 🖪 분석 | 🍘 예측 🖪 분포 |
|                                                                                                    | Q 검색                |                   |                |           | - <u>-</u>  |           |           |
| 이름                                                                                                    | 경로 /Job lists/      | 이름                |                | 에이전트/     | ci Al       | Q 조회      | 🛃 🗌 상세검색  |
| > Bit coll and and and and and and and and and and                                                                                                    |                     |                   |                |           |             |           |           |
| ArgUNAr8     ArgUNAr8     ArgUNAr8     C 11 Schedul-Aurhongum     C 11 Schedul-Aurhongum     C 11 Schedul-Aurhongum     C 11 Schedul-Aurhongum     C 14 Schedul-Indottaus-Aurhongum-Executo     C 14 Schedul-Indottaus-Aurhongum-Executo     C 15 Schedul-Indottaus-Aurhongum-Executo     C 15 Schedul-Indottaus-Aurhongum-Executo     S 5 Schedul-Indottaus-Aurhongum-Executo     S 5 Schedul-Indottaus-Aurhongum-Executo |                     |                   |                |           |             |           |           |
| *5 2                                                                                                    | <                   |                   |                |           |             |           | >         |
| . <b>□</b> *                                                                                                    | 🕒 서버시갼 : 2018/05/25 | 5 09:46 🔀 192.168 | .1.149   31451 | 84M of 24 | 48M 📋       |           |           |

마우스 오른쪽 버튼으로 Job lists 를 클릭하면 바로 가기 메뉴가 열립니다.

[그림 3.2.1] 디자이너 창

- 그룹 등록 메뉴 항목을 클릭하면 그룹 등록 화면이 팝-업 됩니다.
- 그룹 이름 "TEST"를 입력하고 확인 버튼을 클릭하십시오

|    | ×  |
|----|----|
|    |    |
|    |    |
|    |    |
|    |    |
| 확인 | 취소 |
|    | 확인 |

[그림 3.2.2] 그룹등록 창

3.2.2 템플릿을 사용한 작업 만들기

사전에 정의한 표준 템플릿 작업을 이용하여 새로운 작업을 구성할 수 있습니다. 표준 작업 Schedule-RunProgram 작업을 생성합니다.

- 탐색 트리 TEST 작업 그룹에서 마우스 오른쪽 버튼을 클릭하여 🕒 등록 메뉴 항목을 선택합니다.

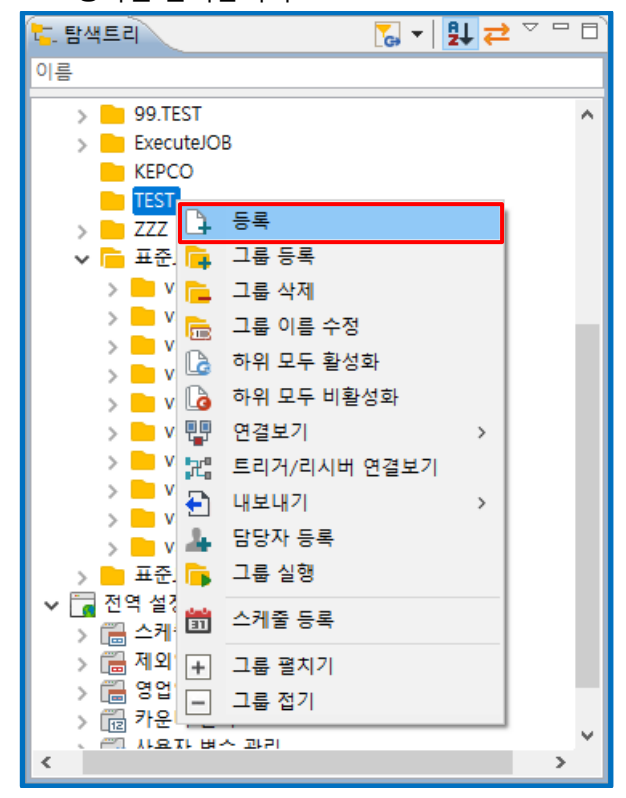

[그림 3.2.3] 작업등록 창

- JOB 등록을 위한 JOB 정보 입력창이 팝-업 됩니다.

| <b>2</b>                              |                                                     |                       |
|---------------------------------------|-----------------------------------------------------|-----------------------|
| ☞ 정보                                  |                                                     | $ \Box$ $\times$      |
| 템플릿                                   |                                                     |                       |
|                                       |                                                     |                       |
|                                       |                                                     |                       |
| 고토 (4)                                |                                                     |                       |
| 08(4)                                 |                                                     |                       |
|                                       | নিবিটাটবৃহ: মন্যী কলে<br>কথা বিপ্রায় jobagen_হ⊐ হস | S.K.CNephinic_Network |
| Blank                                 | 기본 작업_ScnProgram                                    | 기본작업_선확인후 수행          |
| iiiiiiiiiiiiiiiiiiiiiiiiiiiiiiiiiiiii |                                                     |                       |
| 기본작업_작 즉시 실행                          |                                                     |                       |
| 글 사용자 (1)                             |                                                     |                       |
|                                       |                                                     |                       |
| the day of                            |                                                     |                       |
| Ø                                     |                                                     |                       |
|                                       |                                                     |                       |
| 테스트                                   |                                                     |                       |
|                                       |                                                     |                       |
|                                       |                                                     |                       |
|                                       |                                                     |                       |
|                                       |                                                     |                       |
|                                       |                                                     |                       |
|                                       |                                                     |                       |
|                                       |                                                     |                       |
|                                       | 뒤로 다음                                               | 마침 취소                 |

[그림 3.2.4] 템플릿 작업 창

JOB 표준 템플릿을 이용하여 JOB 을 구성할 경우 템플릿 중 하나를 선택합니다.

- 템플릿을 사용하지 않고 작성하려면 Blank 를 선택한 후 다음 을 클릭하십시오.
- 기본정보 탭에서 JOB **이름 'Schedule-RunProgram**"을 입력합니다.
- 설명, 활성화여부, 중복수행, 우선순위, 주기를 선택한 후 마침 을 클릭하십시오.

| 기본정보                   |        |
|------------------------|--------|
| 기보전보 사세저님              |        |
| 기보정보 사세저비              |        |
| 기본정보 사세저티              |        |
| 100- 01104             |        |
| 경로 /Job lists/TEST/    | ٩      |
| 이름 Schedule-RunProgram |        |
|                        | ^      |
| 설명                     |        |
|                        | ~      |
| 활성화여부 비활성화             | $\sim$ |
| 중복수행 불가                | ~      |
| 플로우 명                  |        |
|                        |        |
| 우선순위 5                 | ~      |
| 작업주기 일                 | ~      |
| 검색그룹                   |        |
| 시스템코드                  |        |
| 메세지 명                  |        |
| 비고                     |        |
|                        |        |
|                        |        |
|                        |        |
| 뒤로 다음 마침               | 취소     |
|                        |        |

[그림 3.2.5] 작업 기본정보 입력 창

3.2.3 스텝-바이-스텝 신규 작업 만들기

디자이너 작업 편집기를 이용하여 새로운 작업을 작성합니다.

| - 신규 작업 등록 혹은 템                                                                                                    | 플릿 팝-업 창에서 Blank 를 선택한 후 다음 을 클릭하십시                                                                                                    |
|----------------------------------------------------------------------------------------------------|----------------------------------------------------------------------------------------------------|
| 🔒 🖬 🖬 🖬 🏟 😽 👯 않                                                                                                    | 🗈 📅 디자이너 💱 모니터 歳 흐름도 🗒 계획 🖽 분석 😿 예측 🖽 분포                                                                                                    |
| 🏣 탐색트리 🛛 🐻 🔻 🛃 🔁 🗸 🗆 🗆                                                                                                    | 🔍 검색 🕣 Schedule-RunProgram 🕴 👘 🗖                                                                                                    |
| 이름                                                                                                    |                                                                                                    |
| <ul> <li>▶ 99.TEST</li> <li>▶ ExecuteJOB</li> <li>▶ KEPCO</li> <li>▼ TEST</li> </ul>                                                                                                    |                                                                                                    |
| G     Schedule-RunProgram       >     ZZZ       →     표준/OB유형       >     v5 Templete_0_Sample       >     v5 Templete_1_lebctature                                                                    | aid Statedule<br>Bia<br>AΛ<br>A Receiver<br>- ○ Receiver<br>- ○ Trigger                                                                                                    |
| S Templete_2_Execute/ob     v5 Templete_2_Execute/ob     v5 Templete_3_DBMS     v5 Templete_4_File     v5 Templete_5_MAVRF                                                                             | <sup>1</sup> ····································                                                                                                    |
| 5 Templete_6_Schedule     v5 Templete_8_Trigger     v5 Templete_9_ETC     v5 Templete 9 Admin                                                                                                    | ∠     → ■ ■ RunsSH       √     → ■ Runscript       √     → ■ Runscript       √     → ■ Runscript       √     → ■ Runscript                                                                                                    |
| > ■ 표준/06유형_v2<br>▼ 급 전역 설정<br>> 급 스와를 관리<br>> 급 제외일자 관리<br>> 급 정입일 관리<br>> 급 데이터 관리<br>> 100 101 101 101 101 101 101 101 101 10                                                                       | → AND<br>→ OR<br>→ Hold<br>→ Sleep<br>→ Condition<br>← DBMS<br>→ DBMS<br>→ |
| ● 등록정보 □ □                                                                                                    | SQL                                                                                                    |
| 속성         21           구분         JOB           이름         Schedule-RunProgram           경로         /Job lists/TEST/           아이디 (버전)         12203 (1)           수청 시간         2018/05/25 10:02:32 | Generation of the second second seco                                                                                                    |
| •                                                                                                    | ④ 서버시간: 2018/05/25 10:03 👔 192.168.1.149   31451 🛑                                                                                                    |

[그림 3.2.6] 디자이너 편집기 창

■ 작업 컴포넌트 배치하기

먼저 Tool Box 에서 제공되는 Component 를 JOB 편집기창에 배치합니다.

- JOB 편집기 창 우측 툴 박스에서 🗰 Schedule Component 를 클릭하십시오.

Schedule 을(를) 드래그 하여 JOB 편집기창에 드롭 하십시오.

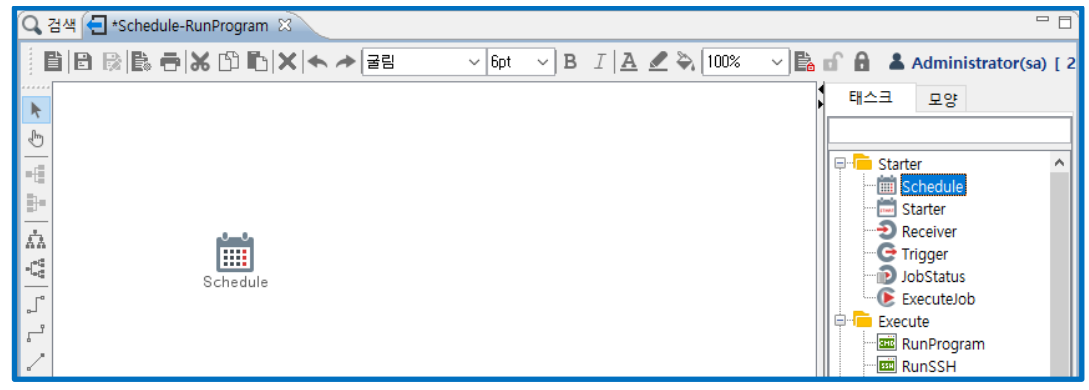

[그림 3.2.7] 스케줄 컴포넌트 추가

- JOB 편집기 창 우측 툴 박스에서 RunProgram 컴포넌트를 클릭하십시오.

- RunProgram 을 드래그 하여 JOB 편집기 창에 드롭 하십시오.

| Q 검색 🛃 *Schedule-RunProgram 🛛                              |                                         | - 8                                                                                                  |
|------------------------------------------------------------|-----------------------------------------|----------------------------------------------------------------------------------------------------|
| BS ← ≁ X [3 C) X 등 3 (3 G) (3 ]                            | ✓ 6pt ✓ B I A ✓                         | 🗸 🗸 🔓 🔒 🔺 Administrator(sa) [ 2                                                                      |
| ک<br>ا<br>ا<br>ا<br>ا<br>ا<br>ا<br>ا<br>ا<br>ا<br>Schedule | <mark>емор</mark><br>смор<br>RunProgram | 타 스크 모양  Starter  Starter  Starter  Receiver  G Trigger  JobStatus  Execute  Tig RunProgram  RunPSSH |

[그림 3.2.8] RunProgram 컴포넌트 추가

- 워크플로 연결하기
- Component 배치를 완료한 후 Task 와 Task 간 작업 흐름을 정의하기 위한 Flow 를 선택합니다. Flow 에는 ALL, OK, ERROR 가 있으며, ALL 은 선행작업 결과와 관계없이 후행 작업 수행, OK 는 선행작업 성공 시

후행작업 수행, ERROR 는 선행작업이 오류 시 후행작업 수행하는 흐름을 작성합니다. 🗳 👺 跱

| 🕞 JOB-PaSS Studio [148 WA] - Administrator(sa)                                                                                                    |                                 |                        |
|----------------------------------------------------------------------------------------------------|---------------------------------|------------------------|
| 파일 조회 설정 관리자 도움말                                                                                                    |                                 |                        |
|                                                                                                    |                                 | 😰 🖑 디자이너               |
| 🔁 탐색트리 💦 ▾│ 🛃 ⇄ ♡ 🗆 티                                                                                                    | 이 🔾 검색 🕣 *Schedule-RunProgram 🛛 |                        |
| 이름                                                                                                    | Ê 🖹 🗟 🗟 🖶 🗗 🗶 🗂 🖺 🗙 수 굳림        | ~ 6pt ~ B I   <u>A</u> |
| > 99.TEST<br>> Execute/OB<br>KEPCO<br>> TEST<br>③ Schedule-RunProgram<br>> ZZZ<br>> 표준/OB유령<br>> V5 Templete_0_Sample<br>> V5 Templete_1_JobStatus<br>> V5 Templete_3_DBMS<br>> V5 Templete_4.File<br>> V5 Templete_4.File | ►<br>►<br>►<br>T<br>Schedule    | смо<br>RunProgram      |
| > v5 Templete_4_File<br>> v5 Templete_5_MAYBE                                                                                                    |                                 |                        |

Schedule Task 와 연결되는 후행 Task 는 항상 ALL Flow 로 연결합니다.

- 상단 메뉴 창에서 👺 을 클릭하십시오.
- Schedule Task 에 마우스를 온하면 마우스 포인터가 손모양으로 변경됩니다. 클릭한 상태로 마우스를 이동하여 RunProgram Task 위까지 이동한 후 마우스 클릭을 해제합니다

| 🔾 검색 🕣 *Schedule-RunProgram 🛛                                      |                                   |                                                                                                    |
|--------------------------------------------------------------------|-----------------------------------|----------------------------------------------------------------------------------------------------|
| 8   8   8 =  X 13   14 → 3                                         | 🖁 🚽 🖓 6pt 🗸 🖪 I <u>A</u> 🖉 🗞 100% | 🗸 🖹 🔐 🔒 🔺 Administrator(sa) [ 2                                                                                                    |
| ►<br>►<br>►<br>►<br>►<br>►<br>►<br>►<br>►<br>►<br>►<br>►<br>►<br>► | <b>→ CRUT</b><br>RunProgram       | 태스크 모양<br>Starter ^<br>Schedule<br>중 Starter<br>Schedule<br>Starter<br>Sceciver<br>C Trigger<br>JobStatus<br>ExecuteJob<br>Execute<br>RunProgram |

<sup>[</sup>그림 3.2.9] 플로우 연결

<sup>[</sup>그림 3.2.10] 후행 태스크 ALL Flow 정의

■ 태스크 속성 정의하기

.

Task 간 Flow 연결을 완료한 후 배치작업 시작 시간, 실행 프로그램 등 Task 속성을 정의합니다. Schedule Task 를 이용하여 배치작업 작업 캘린더, 시작시간, 실행 주기 등을 정의합니다.

| - Schedule | 데린미트 태스크를 더블 클릭하십시오. |                                         |
|------------|----------------------|-----------------------------------------|
| ☞ 스케줄 등록   |                      | – 🗆 X                                   |
| 기본 정보      | 상세 정보                |                                         |
| 상세 정보      | 스케줄 카테고리             |                                         |
|            |                      |                                         |
|            | 영업일 설정               |                                         |
|            |                      |                                         |
|            | 실행 날짜 범위             |                                         |
|            | 시작일 2018/05/25       |                                         |
|            | 종료일 2118/01/01       |                                         |
|            | 스케줔 시간               | ▶ ~ ~ ~ ~ ~ ~ ~ ~ ~ ~ ~ ~ ~ ~ ~ ~ ~ ~ ~ |
|            |                      | ☑ 수시작업                                  |
|            |                      |                                         |
|            |                      |                                         |
|            |                      |                                         |
|            | 추가 삭제                |                                         |
|            | 실행 구분                |                                         |
|            | ◉ 매일 실행 ○ 사용자 정의     |                                         |
|            | 제외일자 설정              |                                         |
|            |                      | 제외일자 설정                                 |
|            |                      |                                         |
|            | -                    | 확인 취소                                   |

[그림 3.2.11] 스케줄 상세속성 정의 창

■ 영업일 캘린더 정의하기

배치작업 실행 일정을 정의한 작업 캘린더를 선택하여 배치작업 실행 날짜를 정의합니다.

- 영업일 설정 버튼... == 을(를) 클릭하십시오.

수가 🗆 \_\_ 들 클딕아십시오.

스케줄 시간 설정을 위해 작업 시작 시간을 등록합니다.

| -  | -  |   |    | -  |   |   | - |  |
|----|----|---|----|----|---|---|---|--|
| 츠가 | 추가 | 르 | ᆂᇐ | 미치 | 시 | Л | 0 |  |

| [그림 3.2.14] 영업 | 일 정의 창 |
|----------------|--------|
|----------------|--------|

| 스케줄 시간 |        |
|--------|--------|
|        | □ 수시작업 |
|        |        |
|        |        |
|        |        |
|        |        |
|        | 추가 삭제  |
| _      |        |

이 작업은 스케줄 작업으로 정의하기 위해 수시작업 체크박스의 선택을 해제합니다.

| 역합합니다. |        |
|--------|--------|
| 스케줄 시간 |        |
|        | ☑ 수시작업 |
|        |        |
|        |        |
|        |        |
|        |        |
| 추가 삭제  |        |
|        |        |

배치 작업은 스케줄작업과 수시작업으로 구분합니다. 스케줄작업은 지정된 날짜에 자동으로 스케줄 되어 실행되는 작업이고, 수시작업은 담당자가 작업이 필요한 시점에 실행하거나 스케줄 추가하여 실행하는 자어이니다

■ 수시작업 정의하기

확인 설정하고자 하는 **영업일 캘린더**를 선택하고 확인 을 클릭하십시오. -

| ☞ 전역 설정 검색              | _ |    | × |
|-------------------------|---|----|---|
| 전역 설정 영업일               |   |    | ~ |
| type filter text        |   |    |   |
| 이름                      |   |    |   |
| 🜠 마감일캘린더                |   |    |   |
| 🕎 매월첫토요일                |   |    |   |
| 🔽 영업일기본                 |   |    |   |
| 🔽 영업일캘린더                |   |    |   |
| 😿 휴일캘린더                 |   |    |   |
|                         |   |    |   |
|                         |   |    |   |
| 확인                      |   | 취소 |   |
|                         |   |    |   |
| <br>그림 3.2.12] 영업일 정의 칭 | ŀ |    |   |

16

| G                              | _            |                      | × |
|--------------------------------|--------------|----------------------|---|
|                                |              |                      |   |
| 22: <mark>00</mark>            | Ø            |                      |   |
| ○범위 등록                         |              |                      |   |
| 시간 범위 🛛 ≑ ~ 🛛 ≑                |              |                      |   |
| ● 10<br>○ 60<br>실행 간격<br>○ 내 시 | ○ 20<br>○ 40 | ○ 3<br>○ 5<br>분<br>분 | 0 |
| <u>추</u> 7                     | ł            | 닫기                   |   |

[그팀 3.2.15] 스케줄 시간 장의 장

스케줄 작업 시작시간은 직접 입력과 범위 등록을 이용하여 시간 추가가 가능합니다.

- 추가 을(를) 클릭하십시오. "**22:00**"시간을 직접 등록하고

- 하루에 여러 번 반복 수행할 경우 직접등록 또는 범위 등록 기능으로 작업 시작 시간을 등록할 수 있으며
- 단기

| 등록      | 특이 완료되면 드기       | 를 클릭하십시오. |
|---------|------------------|-----------|
| 상세 정보   |                  |           |
| 스케줄 카터  | [고리              |           |
|         |                  |           |
| 영업일 설정  |                  |           |
|         | 영업일캘린더           |           |
| 실행 날짜 팀 | 법위               |           |
| 시작일     | 2018/05/25       |           |
| 종료일     | 2118/01/01       |           |
|         |                  | ☑ 작업일 기준  |
| 스케줄 시간  | <u> </u>         |           |
|         |                  | □ 수시작업    |
|         | 22:00            |           |
|         |                  |           |
|         |                  |           |
|         |                  |           |
|         | 추가 삭제            |           |
| 실행 구분 - |                  |           |
|         | ◉ 매일 실행 ○ 사용자 정의 |           |
| 제외일자 설  | 정                |           |
|         |                  | 제외일자 설정   |
|         |                  |           |

## [그림 3.2.16] 스케줄 상세속성 정의 창

- 스케줄 태스크의 기본정보 설정하기 Task 의 이름과 설명 정보를 추가하기 위해 기본 정보 탭을 클릭하십시오. \_ 확인
- Task **이름에 "영업일 22:00**" 을 입력 하고 확인 을 클릭하십시오.

| ☞ 스케줄 등록 |      | _         |    | ×      |
|----------|------|-----------|----|--------|
| 기본 정보    | 기본 정 | ¥.        |    |        |
| 상세 정보    | 이름   | 영업일 22:00 |    |        |
|          | 설명   |           |    | ^      |
|          |      |           |    |        |
|          |      |           |    |        |
|          |      |           |    |        |
|          |      |           |    |        |
|          |      |           |    |        |
|          |      |           |    |        |
|          |      |           |    |        |
|          |      |           |    |        |
|          |      |           |    |        |
|          |      |           |    |        |
|          |      |           |    |        |
|          |      |           |    |        |
|          |      |           |    |        |
|          |      |           |    |        |
|          |      |           |    |        |
|          |      |           |    | $\sim$ |
|          |      |           |    |        |
|          |      | 확인        | 취소 |        |

[그림 3.2.17] 스케줄 기본정보 정의 창

## ■ 실행 태스크 속성 정의하기

배치작업이 실행할 프로그램, 명령, Shell, 로그파일 정보 등을 RunProgram Task 속성으로 정의합니다. - 편집기 창에서 RunProgram 태스크를 두 번 클릭합니다.

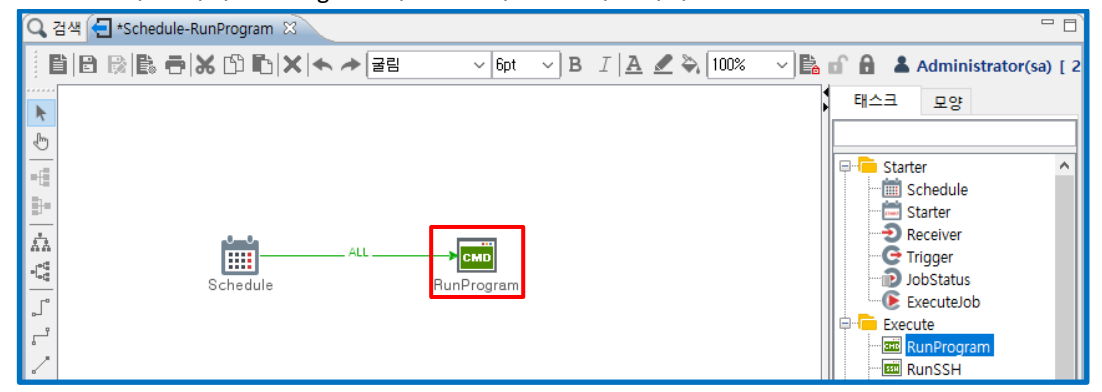

[그림 3.2.18] 작업 편집 창

- 실행시킬 에이전트 정보 등록하기
- 에이전트 열기 버튼을 클릭하면 드롭다운 목록이 열립니다.

| 🕞 RunProgram - Ri | unProgram — 🗆 🗙                                     |
|-------------------|-----------------------------------------------------|
| <br>기본 정보         | 상세 정보                                               |
| 상세 정보             | 에이전트 🗸 🗸 🗸                                          |
| 고급 정보             | 심행 프로그램                                             |
| 오류 관리             |                                                     |
| 기타                |                                                     |
|                   | 파라미터                                                |
|                   | 순번 파라미터                                             |
|                   |                                                     |
|                   |                                                     |
|                   |                                                     |
|                   |                                                     |
|                   |                                                     |
|                   |                                                     |
|                   |                                                     |
|                   |                                                     |
|                   |                                                     |
|                   |                                                     |
|                   | ♣ 추가 ━ 삭제   ♠ 위로 ♣ 아래로                              |
|                   | 쇌 설정                                                |
|                   | 쒤 종류 Bourne Shell or Window NT ✓ 선행작업 완료 후 대기시간 0 초 |
|                   | 사용자 최대 실행 시간 0 분                                    |
|                   | 백그다운드 실행 🗋                                          |
|                   |                                                     |
|                   | 확인 취소                                               |

[그림 3.2.19] RunProgram 태스크 상세정보 정의 창

-

## 해당 프로그램이 실행될 에이전트 Agent\_AP 를 선택합니다

| 에이전트           |                                                                                                   | × . |
|----------------|---------------------------------------------------------------------------------------------------|-----|
| 실행 프로그램        | (선택 안함)<br>148 Win                                                                                |     |
| 시작 위치          | 149_WA<br>165_Win_RNA                                                                             |     |
|                | Agent_AP                                                                                          |     |
| 파라미터<br>순번 파라대 | Agent_DB<br>Agent_개발AP<br>Agent그룹<br>Agent그룹2<br>Dis_Agent<br>ETL_Agent                           |     |
|                | NXAgent_148<br>NXAgent_154<br>OLD_Agent_155<br>Sal_Agent<br>Svr1_Agent<br>Svr2_Agent<br>젖호전 부하관리리 |     |

[그림 3.2.20] 에이전트 정의 창

■ 실행프로그램 선택하기

| 에이전트    | Agent_AP ~ |
|---------|------------|
| 실행 프로그램 |            |
| 시작 위치   |            |

[그림 3.2.21] RunProgram 태스크 상세정보 정의 창

| - 활성창에서 <b>실</b>         | 행 프로그램  | 을 선택하고             | L <i>,</i> 확인 | 확인 | 을 클릭하십시오 |
|--------------------------|---------|--------------------|---------------|----|----------|
| ☞ 선택 다이얼로그               |         | — C                | ) X           |    |          |
| 에이전트                     |         |                    |               |    |          |
| Agent_AP                 |         |                    | ~             |    |          |
| 경로                       |         |                    |               |    |          |
| /data1/jobpass/D2TLOG.sh |         |                    | ~ 조회          |    |          |
| 디렉토리                     |         |                    |               |    |          |
| 이름                       | 크기 권한   | 수정 시간              |               |    |          |
|                          | DACK    | 2015/06/06 17:51:  | 22            |    |          |
| agent261                 | rwx     | 2015/06/08 02:57:2 | 29            |    |          |
| nxagent                  | rwx     | 2017/09/14 12:00:0 | 00            |    |          |
| server 📃                 | rwx     | 2014/11/25 19:47:5 | 57            |    |          |
| D2TLOG.sh                | 0 K rwx | 2018/04/25 08:59:2 | 26            |    |          |
|                          |         |                    |               |    |          |
| L                        |         | <b>t</b> i ai      |               |    |          |
|                          |         | 확인                 | 쥐소            |    |          |
|                          |         |                    |               |    |          |

[그림 3.2.22] RunProgram 의 실행프로그램 정의 창

■ 프로그램 실행 위치 설정하기

선택한 실행 프로그램 및 시작위치가 자동으로 입력됩니다. 실행 프로그램 및 시작 위치는 직접 입력이 가능합니다.

| 에이전트                | Agent_AP ~               |  |
|---------------------|--------------------------|--|
| 실행 프로그램             | /data1/jobpass/D2TLOG.sh |  |
| 시작 <mark>위</mark> 치 | /data1/jobpass/          |  |

[그림 3.2.23] RunProgram 의 실행프로그램 실행위치 정의 창

■ 파라미터 추가하기

프로그램 실행 시 필요한 파라미터가 있을 경우 파라미터 설정을 위해서 파라미터 + <sup>추가</sup> 를 클릭하십시오.

| 파라미              | E                   |
|------------------|---------------------|
| 순번               | 파라미터                |
|                  |                     |
|                  |                     |
|                  |                     |
|                  |                     |
|                  |                     |
|                  |                     |
|                  |                     |
|                  |                     |
|                  |                     |
|                  |                     |
| ♣ 추 <sup>3</sup> | 가 📥 삭제 🛛 🛧 위로 🔸 아래로 |

[그림 3.2.24] 실행프로그램 파라미터 정의 창

파라미터를 입력하기 위한 로우가 한 줄 추가됩니다.

| Г | 파라미터 |      |  |  |  |
|---|------|------|--|--|--|
|   | 순번   | 파라미터 |  |  |  |
|   | 1    |      |  |  |  |
|   |      |      |  |  |  |
|   |      |      |  |  |  |
|   |      |      |  |  |  |

실행 프로그램에 전달할 수 있는 파라미터는 고정 값, 선행작업 결과값, 사용자변수, JOB 변수, 환경변수, 작업일 변수 등을 선택하여 전달할 수 있습니다. 고정 값은 직접 입력하면 되고, 나머지 변수는 **퍼블리쉬 데이터**를 통해 정의합니다.

- 파라미터에서 마우스 오른쪽 버튼으로 클릭하면 퍼블리쉬 데이터 가 팝업됩니다.

| _파라미           | El                    |
|----------------|-----------------------|
| 순번             | 파라미터                  |
| 1              |                       |
|                | 떠슬디쉬 네이더              |
|                |                       |
|                |                       |
|                |                       |
|                |                       |
|                |                       |
|                |                       |
|                |                       |
|                |                       |
|                |                       |
|                |                       |
| <b>• • • •</b> | // ━━ 역세   ┲ 위도 ♥ 아메도 |

[그림 3.2.26] 퍼블리쉬 데이터 추가 창

<sup>[</sup>그림 3.2.25] 실행프로그램 파라미터 추가 창

작업일 날짜 정보를 파라미터로 전달할 경우 **\$[D=JOBDate]\$** 를 선택하고, **확인** 클릭하십시오. 확인

읔

| 변수명        | 실행변수 초기값 설정 🛛 🖻                              | 패스크 퍼블리쉬 데이터                                 |     |               |   |
|------------|----------------------------------------------|----------------------------------------------|-----|---------------|---|
| type filte | r text                                       |                                              |     |               |   |
| 변수명        |                                              | 설명                                           | 변수  | 타입            | ^ |
| \$[J=      | JOBDate]\$                                   | JOB WDATE Base line [YYYYMMDD]               | 작업  | 변수            |   |
| \$[J=      | JOBDate.YYYYMMDD]\$                          | JOB WDATE Day: JOBDate.[Free Dat             | 작업  | 변수            |   |
| \$[J=      | JOBDateNext.1.YYYYMMDD                       | JOB WDATE Next Day: JOBDateNex               | 작업  | 변수            |   |
| \$[J=      | JOBDatePrev.1.YYYYMMDD]                      | JOB WDATE Prev Day: JOBDatePrev              | 작업  | 변수            |   |
| \$[J=      | JOBDateNextMonth.1.YYYYN                     | JOB WDATE Next Month: JOBDateN               | 작업  | 변수            |   |
| \$[J=      | JOBDatePrevMonth.1.YYYYN                     | JOB WDATE Prev Month: JOBDatePr              | 작업  | 변수            |   |
| \$[J=      | JOBDateOfFirstDay.YYYYMN                     | JOB WDATE First day of Month: JO             | 작업  | 변수            |   |
| \$[J=      | JOBDateOfLastDay.YYYYMM                      | JOB WDATE Last day of Month: JOB             | 작업  | 변수            |   |
| \$[J=      | JOBExtraDate.YYYYMMDD]\$                     | JOB WDATE Extra date of Schedule:            | 작업  | 변수            |   |
| \$[J=      | BIZDateNext.1.YYYYMMDD]                      | JOB WDATE Next Biz Day: BIZDate              | 작업  | 변수            |   |
| \$[J=      | BIZDatePrev.1.YYYYMMDD]                      | JOB WDATE Prev Biz Day: BIZDateP             | 작업  | 변수            |   |
| \$[A=      | <agentname>.IP]\$</agentname>                | Conn. group IP                               | 접속  | 정보            |   |
| \$[A=      | <pre><agentname>.PORT]\$</agentname></pre>   | Conn. group Port                             | 접속  | 정보            |   |
| \$[A=      | <pre><agentname>.USER]\$</agentname></pre>   | Conn. group User Name                        | 접속  | 정보            |   |
| \$[A=      | AgentName>.PASSWORD                          | Conn. group Password                         | 접속  | 정보            |   |
| \$[A=      | <agentname>.DBNAME]\$</agentname>            | Conn. group DB name                          | 접속  | 정보            |   |
| \$[A=      | <agentname>.DBKIND]\$</agentname>            | Conn. group DB type                          | 접속  | 정보            |   |
| \$[A=      | <pre><agentname>.STATUS]\$</agentname></pre> | Conn. group usage A(Active), I(Inac          | 접속  | 정보            |   |
| \$[A=      | <pre>=<agentname>.ALIVE]\$</agentname></pre> | Conn. group connection status 0: E           | 접속  | 정보            |   |
| \$[B=      | <calendar>.part.1.YYYYMM</calendar>          | [Business day category].[ <y m d>].[</y m d> |     |               |   |
| \$[J=      | Name]\$                                      |                                              | 작업  | 변수            |   |
| \$[J=      | FullName]\$                                  |                                              | 작업  | 변수            |   |
| \$[J=      | Dir]\$                                       |                                              | 작업  | 변수            |   |
| \$[J=      | Creator]\$                                   | JOB Created By                               | 작업  | 변수            |   |
| \$[J=      | Duration]\$                                  |                                              | 작업  | 변수            |   |
| \$[J=      | Priority]\$                                  |                                              | 작업  | 변수            |   |
| 1 A 1      | e de la della diferencia de                  |                                              | TLO | ш. <b>х</b> . |   |

[그림 3.2.27] 퍼블리쉬 데이터 선택 창

- **파라미터 추가 🕂 <sup>추가</sup> 를** 다시한번 클릭하십시오.

- 2 번 파라미터에서 마우스 오른쪽 버튼으로 클릭 퍼블리쉬 데이터 메뉴 항목을 실행합니다

| 파라이 | 파라미터            |  |  |  |  |  |  |  |
|-----|-----------------|--|--|--|--|--|--|--|
| 순번  | 파라미터            |  |  |  |  |  |  |  |
| 1   | \$[J=JOBDate]\$ |  |  |  |  |  |  |  |
| 2   | 퍼블리쉬 데이터        |  |  |  |  |  |  |  |

[그림 3.2.28] 퍼블리쉬 데이터 추가 창

- 스크롤 영역을 클릭하면 원하는 영역이 표시됩니다. 사용자 변수, JOB 변수, 시스템 변수, 환경 변수 등

목록에서 사용할 변수 **\$[J=FullName]\$** 명을 선택하고 **확인** 으릴 클릭하십시오.

필요한 파라미터가 여러 개 있을 경우 위와 같이 추가 기능을 이용하여 파라미터 추가 가능합니다.

| 변수명        | 실행변수 초기값 설정           | 태스크 퍼블리쉬 데이터                        |        |   |
|------------|-----------------------|-------------------------------------|--------|---|
| type filte | er text               |                                     |        |   |
| 변수명        |                       | 설명                                  | 변수 타입  | ^ |
| \$[J=      | Name1\$               |                                     | 작업 변수  |   |
| \$[J=      | FullName1\$           |                                     | 작업 변수  |   |
| _\$U=      | Dir1\$                |                                     | 작업 변수  |   |
| \$[J=      | Creator]\$            | JOB Created By                      | 작업 변수  |   |
| \$[J=      | Duration]\$           | ,                                   | 작업 변수  |   |
| \$[J=      | Priority]\$           |                                     | 작업 변수  |   |
| \$[J=      | ScheduledTime]\$      |                                     | 작업 변수  |   |
| \$[J=      | StartTime]\$          |                                     | 작업 변수  |   |
| \$[J=      | StartTime.YYYYMMDDHHN | 4                                   | 작업 변수  |   |
| \$[J=      | TaskName]\$           | Name of the task                    | 작업 변수  |   |
| \$[J=      | JobInCharge]\$        | Someone                             | 작업 변수  |   |
| \$[J=      | JobInChargeDetail]\$  | Name , e-Mail , Cell-Phone , Office | 작업 변수  |   |
| \$[J=      | JobOverTime]\$        | 10                                  | 작업 변수  |   |
| \$[J=      | TaskRetryTime]\$      | 3                                   | 작업 변수  |   |
| \$[J=      | SERVER_ID]\$          | Agent ID                            | 작업 변수  |   |
| \$[J=      | TaskID]\$             |                                     | 작업 변수  |   |
| \$[J=      | ResultID]\$           |                                     | 작업 변수  |   |
| \$[J=      | LoginID]\$            |                                     | 작업 변수  |   |
| \$[S=      | now]\$                | YYYY/MM/DD                          | 시스템 변수 |   |
| \$[S=      | now_full]\$           | YYYY/MM/DD hh:mi:ss                 | 시스템 변수 |   |
| \$[S=      | now_no_slash]\$       | YYYYMMDD                            | 시스템 변수 |   |
| \$[S=      | now_yyyy]\$           | YYYY                                | 시스템 변수 |   |
| \$[S=      | now_yy]\$             | YY                                  | 시스템 변수 |   |
| \$[S=      | now_mm]\$             | 1~12 (one digit)                    | 시스템 변수 |   |
| \$[S=      | now_dd]\$             | 1~31 (one digit)                    | 시스템 변수 |   |
| \$[S=      | now_hh]\$             | 0~23 (one digit)                    | 시스템 변수 |   |
| #10        |                       | 0.50 /                              | 비사태 배스 | 1 |

[그림 3.2.29] 퍼블리쉬 데이터 선택 창

■ 실행프로그램 사용자계정 등록하기

선택한 에이전트에서 실행 프로그램을 실행할 계정 user ID 를 입력합니다. User ID 를 입력하지 않으면 Agent 설치 계정으로 실행하므로 실행 프로그램이 오류가 발생할 수 있습니다.

실행 프로그램을 실행할 계정 user ID "jobpass"를 **사용자**에 입력합니다.

| 쉘 설정                             |                |     |
|----------------------------------|----------------|-----|
| 쓀 종류 Bourne Shell or Window NT 🗸 | 선행작업 완료 후 대기시간 | 0 초 |
| 사용자 jobpass                      | 최대 실행 시간       | 0 분 |
| 백그라운드 실행 🗌                       |                |     |

[그림 3.2.30] 실행프로그램 쉘 속성 정의 창

■ 오류관리 속성 정의

프로그램 실행결과 exitcode 를 이용하여 작업의 성공(0)과 실패(!=0) 를 확인하기 위한 설정을 오류관리에서 정의합니다. 오류관리는 기본적으로 exitcode != 0 을 기본으로 설정됩니다. 다른 방법으로 오류를 처리하고자 할 경우 변경이 필요합니다.

- RunProgram 속성정의 창에서 오류 관리 탭을 클릭하십시오.
- 오류 조건 관리의 직접 입력을 클릭하십시오.

| 🕞 RunProgram - | RunProgram                     |        | – 🗆 X    |
|----------------|--------------------------------|--------|----------|
| 기본 정보          | 오류 관리                          |        |          |
| 상세 정보          | 으류 조건 관리                       |        |          |
| 고급 정보          | ● 직접 입력                        | ○오류 조건 | ○ 검사 안 함 |
| 오류 관리          |                                |        |          |
| 기타             |                                |        |          |
|                | - 오류 반영<br>☑ 오류 발생 시 실행 결과에 반영 |        |          |
|                | 재시도                            |        |          |
|                | 재시도 횟수                         |        | 0 회      |
|                | 재시도 지연 시간                      |        | 0 초      |

[그림 3.2.31] 오류조건 정의 창

기본적으로 ExitCode != 0 을 기본으로 등록하여 배치 프로그램 실행결과 exitcode 가 0 이 아니면 오류처리 하도록 설정되어 있습니다. 추가, 삭제 버튼을 이용하여 조건을 추가하거나 변경할 수 있습니다.

| ☞ 직접 🕯 | 입력            | - |    | × |
|--------|---------------|---|----|---|
| 구분     | 오류 조건         |   |    | ~ |
| 수행연산   | ○ AND ● OR    |   |    |   |
|        | ExitCode != 0 |   |    |   |
|        |               |   |    |   |
| 코드     |               |   |    |   |
|        |               |   |    |   |
|        | 🔶 추가 📥 삭제     |   |    |   |
|        | 확인            |   | 취소 |   |
|        |               |   |    |   |

[그림 3.2.32] 오류조건 직접입력 정의 창

■ 작업로그 파일 경로 정의하기

실행 프로그램 실행 결과 로그 파일로 작업 로그를 저장한 경우 로그 파일 경로를 설정하면 작업 결과 조회 시 로그파일 보기 기능을 통해 로그 확인이 가능합니다.

- 기타 탭을 클릭하십시오.
- 로그파일 경로 및 이름을 지정하기 위해 **파일탐색 버튼** 🛄 을(를) 클릭하여 로그파일 경로와 파일명을 자동 입력할 수 있습니다.

| 🕞 RunProgram - R                 | unProgram — 🗆 🖯                                   | × |
|----------------------------------|---------------------------------------------------|---|
| 기본 정보<br>상세 정보<br>고급 정보<br>오류 관리 | 기타         리턴값         □ 리턴값 구분자 설정         론솔 로그 |   |
|                                  | 로그 파일                                             | ] |

[그림 3.2.33] 작업로그 파일 위치 정의 창

■ 실행프로그램 기본정보 설정하기

프로그램의 기본정보를 정의합니다.

- RunProgram 컴포넌트 속성정의 창의 기본 정보 탭을 클릭하십시오.
- RunProgram 의 실행 프로그램 등 정보를 Task 이름으로 정의합니다.

| - 필드 이 | <b>름 "D2TLOGShell 작업"</b> 을 입력하고, <sup>a</sup> | ·인 <sup>확인</sup> | 을 클릭하십시오. |
|--------|------------------------------------------------|------------------|-----------|
|--------|------------------------------------------------|------------------|-----------|

51.01

| 🖙 RunProgram - Ru | unProgram          | _ |    | × |
|-------------------|--------------------|---|----|---|
| 기본 정보             | 기본 정보              |   |    |   |
| 상세 정보             | 이름 D2TLog_Shell 작업 |   |    |   |
| 고급 정보             | 설명                 |   |    | ~ |
| 오류 관리             |                    |   |    |   |
| 기타                | -                  |   |    |   |
|                   |                    |   |    |   |
|                   |                    |   |    |   |
|                   |                    |   |    |   |
|                   |                    |   |    |   |
|                   |                    |   |    |   |
|                   |                    |   |    |   |
|                   |                    |   |    |   |
|                   |                    |   |    |   |
|                   |                    |   |    |   |
|                   |                    |   |    |   |
|                   |                    |   |    |   |
|                   | <                  |   | >  |   |
|                   |                    |   |    |   |
|                   | 호수                 | ו | 취소 |   |
|                   |                    | - |    |   |

[그림 3.2.34] 작업로그 파일 위치 정의 창

## ■ 정의한 작업 저장하기

배치작업 작성이 완료되면 작성된 JOB 정보를 저장하고, 수정 완료하였음을 설정합니다.

- 🛛 JOB 편집 내용을 저장하기 위해 **저장 버튼** 🖹 을 클릭하십시오.
- JOB 편집을 완료한 후 수정 권한을 반납하기위해 체크인 버튼 🔒 을 클릭하십시오.

|                               | 🗈 🖑 디자이너 🖳 모니터 🚓 3                        | 흐름도 🗒 계획 🗊 분석 🎀 예측 🗊 분포                                                                                                  |
|-------------------------------|-------------------------------------------|----------------------------------------------------------------------------------------------------|
| 🔍 검색 🛃 *Schedule-RunProgram 🛛 |                                           |                                                                                                    |
|                               | ~  6pt ~ ] B I   <u>A</u> <b>∠</b> ≈ 100% | Administrator(sa) [ 2<br>태스크 모양                                                                                          |
| ▲                             | <b>D2TLog</b><br>Shell 작업                 | Starter<br>Schedule<br>Starter<br>Receiver<br>C Trigger<br>DolStatus<br>ExecuteJob<br>ExecuteJob<br>RunProgram<br>MunSSH |

[그림 3.2.35] 편집기 창에서 작업 저장

| - 예  | ୍ୟ         | 을(를) 클릭하십시오 | <u>)</u> |     |   |
|------|------------|-------------|----------|-----|---|
| ☞ 확인 |            |             |          |     | × |
| 2    | 체크인 하시겠습니까 | ?           | 예        | 아니오 |   |

[그림 3.2.36] 편집기 창에서 작업 저장

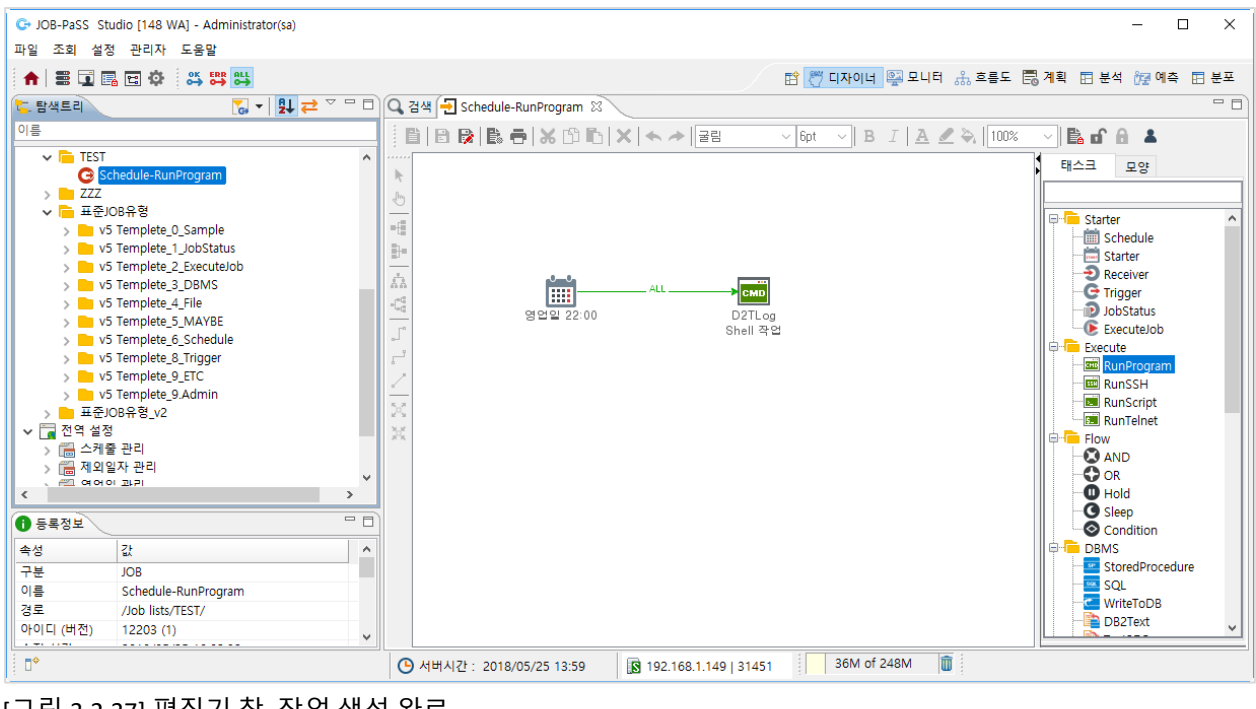

[그림 3.2.37] 편집기 창, 작업 생성 완료

## 4 Tutorial: Building 6 types of standard jobs

본 단원에서는 JOB-PaSS®를 이용하여 구성할 수 있는 표준작업 유형 6 가지를 단계별로 작성하는 방법을 설명합니다.

## JOB-PaSS® 표준작업 6 가지 유형

- Schedule-Run Program
- Schedule-RunProgram-ExecuteJOB
- Schedule-JOBStatus-RunProgram
- Schedule-JOBStatus-RunProgram-ExecuteJOB
- Schedule-ExecuteJOB
- Schedule-JOBStstus-RunProgram-RunProgram-ExecuteJOB

아래 설명하고 있는 작업들은 JOB-PaSS<sup>®</sup> Studio 디자이너 모듈에서 시작합니다. 즉 3 장 Getting Started 의 작업 등록 단계에서 시작을 의미합니다.

## 4.1 Schedule-Run Program

Schedule-Run Program 은 단독 수행되는 배치작업을 실행하는 표준 작업입니다. CRON 등록 작업과 같이 시간 기반 배치 작업을 실행할 경우 정의할 수 있는 워크플로입니다.

## 4.1.1 Schedule-Run Program 워크플로

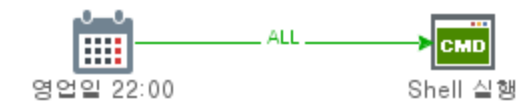

## 4.1.2 Schedule-Run Program 워크플로 디자인하기

## Task 배치

- ① Tool Box 에서 Schedule Component 를 Drag 하여 JOB 편집기 창에 DROP 합니다.
- ② Tool Box 에서 RunProgram Component 를 Drag 하여 JOB 편집기 창에 Schedule Component 오른쪽에 DROP 합니다.

## Flow 연결

- ① 상단 메뉴 Flow ALL 을 선택합니다.
- ② Schedule Task 에 마우스를 온하면 마우스 포인터가 손모양으로 변경됩니다.
- ③ 클릭한 상태로 마우스를 이동하여 RunProgram Task 위까지 이동한 후 마우스 클릭을 해제합니다.
- ④ Schedule Task 에서 RunProgram Task 로 Flow 가 ALL 로 연결됩니다.
- ⑤ 플로우 연결선 위에서 오른쪽 버튼을 클릭하면 ALL, OK, ERROR 가 팝-업 되며 후행 조건을 선택합니다.

### Schedule 속성 설정

- ① Schedule task 를 더블 클릭합니다.
- ② Schedule 속성창이 팝-업 됩니다.
- ③ 상세 정보 탭을 클릭하여 스케줄 시간, 영업일 캘린더 정보를 설정합니다.
- ④ 영업일 설정에서 오른쪽 영업일 캘린더 조회 버튼을 클릭하면 전역설정 영업일 창이 팝-업 되며 캘린더 목록에서 영업일 캘린더를 선택하고 확인 버튼을 클릭합니다.
- ⑤ 스케줄 시간 섹션에 수시작업 체크-오프 후, 추가 버튼을 클릭하여 직접 등록에 22:00 을 입력한 후 추가 버튼을 클릭합니다.
- ⑥ 기본 정보 탭을 클릭하여 task 이름 등 정보를 설정합니다.
- ⑦ 이름에 "영업일 22:00"을 입력하고 확인 버튼을 클릭합니다.

## RunProgram 속성 설정

- ① RunProgram task 를 더블 클릭합니다.
- ② 상세 정보 탭을 클릭하여 에이전트, 실행프로그램, 파라미터, 사용자 등 정보를 설정합니다.
- ③ 에이전트 변수 콤보 박스 버튼을 클릭하여 프로그램이 실행되는 서버에 설치된 Agent 를 선택합니다.
- ④ 실행 프로그램 변수 박스에 실행할 프로그램을 직접 입력하거나, 오른쪽 파일 탐색 버튼을 클릭하여 팝-업 된 파일 탐색 창에서 실행 프로그램을 찾아 더블 클릭하여 실행 프로그램과 경로를 선택합니다.
   예: echo, ls -al, ps -ef | grep agent 등
- ⑤ 시작 위치 변수 박스에는 실행 프로그램이 실행될 경로를 입력합니다.
- ⑥ 파라미터 창에서는 추가 버튼을 클릭하고 순번에 따라 파라미터 값을 직접 입력하거나,
- ⑦ 오른쪽 버튼을 클릭하여 Published Data 팝-업창에서 JOB-PaSS®에서 제공하는 작업일 변수, 날짜 변수, 작업 변수, 시스템 변수, 사용자 변수, 선행 작업 변수 등 목록에서 선택 후 확인 버튼을 클릭하여 입력합니다.
- ⑧ 쉘 설정 변수 값 처리 박스에서 쉘 종류, 실행 프로그램을 실행할 사용자 정보를 입력합니다.
- ⑨ 오류 관리 탭을 클릭하여 오류 조건, 오류 반영, 재시도 횟수 등을 설정합니다.
- ① 오류 조건 관리에서 직접 입력이 기본값으로 설정되어 있으며 아래 설정 버튼을 클릭하면 오류 조건 직접입력 창이 팝-업 되고 등록된 오류 조건을 확인하거나 추가 혹은 변경합니다.
- ① 기타 탭을 클릭하여 작업 실행 로그 파일 경로, 강제 종료 처리 명령어 등을 설정합니다.
- 실행 프로그램 실행 시 저장되는 로그 파일이 있을 경우 콘솔 로그 파일에 파일명과 경로를 입력하거나, 오른쪽 파일 탐색 버튼을 클릭하여 팝-업 된 파일 탐색 창에서 로그 파일을 찾아 더블 클릭하면 로그 파일명과 경로를 선택합니다.
- ③ 기본 정보 탭을 클릭하여 Task 이름 등 정보를 설정합니다.
- ④ 이름에 "Shell 실행"을 입력하고 확인 버튼을 클릭합니다.

## JOB 저장하기

- ① Task 배치, Flow 연결, Task 속성 설정을 완료한 후 JOB 편집기 상단 왼쪽 저장 버튼을 클릭하여 저장합니다.
- ② 디자이너 편집 화면 상단 중간에 위치한 Check In 버튼을 클릭하여 수정을 완료합니다.

## 4.2 Schedule-RunProgram-ExecuteJOB

선.후 행을 연결하여 작업을 실행하는 워크플로 표준 작업입니다. 작업 수행 완료 후 후행 작업을 직접 실행하는 방식입니다.

## 4.2.1 Schedule-RunProgram-ExecuteJOB 워크플로

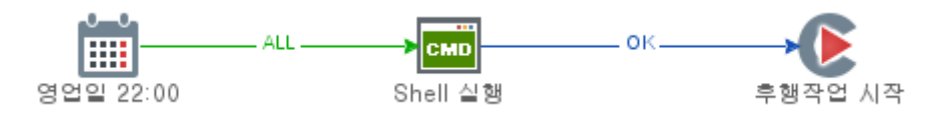

## 4.2.2 Schedule-RunProgram-ExecuteJOB 워크플로 디자인하기

## Task 배치

- ① Tool Box 에서 Schedule Component 를 Drag 하여 JOB 편집기 창에 DROP 합니다.
- ② Tool Box 에서 RunProgram Component 를 Drag 하여 JOB 편집기 창에 Schedule Component 오른쪽에 DROP 합니다.
- ③ Tool Box 에서 ExecuteJOB Component 를 Drag 하여 JOB 편집기 창에 RunProgram Component 오른쪽에 DROP 합니다.

## Flow 연결

- ① 상단메뉴 Flow ALL 을 선택합니다.
- ② Schedule Task 에 마우스를 온하면 마우스 포인터가 손모양으로 변경됩니다.
- ③ 클릭한 상태로 마우스를 이동하여 RunProgram Task 위까지 이동한 후 마우스 클릭을 해제합니다.
- ④ Schedule Task 에서 RunProgram Task 로 Flow 가 ALL 로 연결됩니다.
- ⑤ 플로우 연결선 위에서 오른쪽 버튼을 클릭하면 ALL, OK, ERROR 가 팝-업 되며 후행 조건을 선택합니다.
- ⑥ 상단메뉴 Flow OK 를 선택합니다.
- ⑦ RunProgram Task 에 마우스를 온하면 마우스 포인터가 손모양으로 변경됩니다.
- ⑧ 클릭한 상태로 마우스를 이동하여 ExecuteJOB Task 위까지 이동한 후 마우스 클릭을 해제합니다.
- ⑨ RunProgram Task 에서 ExecuteJOB Task 로 Flow 가 OK 로 연결됩니다.

## Schedule 속성 설정

- ① Schedule task 를 더블 클릭합니다.
- ② Schedule 속성창이 팝-업 됩니다.
- ③ 상세 정보 탭을 클릭하여 스케줄 시간, 영업일 캘린더 정보를 설정합니다.
- ④ 영업일 설정에서 오른쪽 영업일 캘린더 조회 버튼을 클릭하면 전역설정 영업일 창이 팝-업 되며 캘린더 목록에서 영업일 캘린더를 선택하고 확인 버튼을 클릭합니다.
- ⑤ 스케줄 시간 섹션에 수시작업 체크-오프 후, 추가 버튼을 클릭하여 직접 등록에 22:00 을 입력한 후 추가 버튼을 클릭합니다.
- ⑥ 기본 정보 탭을 클릭하여 task 이름 등 정보를 설정합니다.

⑦ 이름에 "영업일 22:00"을 입력하고 확인 버튼을 클릭합니다.

## RunProgram 속성 설정

- ① RunProgram task 를 더블 클릭합니다.
- ② 상세 정보 탭을 클릭하여 에이전트, 실행프로그램, 파라미터, 사용자 등 정보를 설정합니다.
- ③ 에이전트 변수 콤보 박스 버튼을 클릭하여 프로그램이 실행되는 서버에 설치된 Agent 를 선택합니다.
- ④ 실행 프로그램 변수 박스에 실행할 프로그램을 직접 입력하거나, 오른쪽 파일 탐색 버튼을 클릭하여 팝-업 된 파일 탐색 창에서 실행 프로그램을 찾아 더블 클릭하여 실행 프로그램과 경로를 선택합니다.
   예: echo, ls -al, ps -ef | grep agent 등
- ⑤ 시작 위치 변수 박스에는 실행 프로그램이 실행될 경로를 입력합니다.
- ⑥ 파라미터 창에서는 추가 버튼을 클릭하고 순번에 따라 파라미터 값을 직접 입력하거나,
- ⑦ 오른쪽 버튼을 클릭하여 Published Data 팝-업창에서 JOB-PaSS®에서 제공하는 작업일 변수, 날짜 변수, 작업 변수, 시스템 변수, 사용자 변수, 선행 작업 변수 등 목록에서 선택 후 확인 버튼을 클릭하여 입력합니다.
- ⑧ 쉘 설정 변수 값 처리 박스에서 쉘 종류, 실행 프로그램을 실행할 사용자 정보를 입력합니다.
- ⑨ 오류 관리 탭을 클릭하여 오류 조건, 오류 반영, 재시도 횟수 등을 설정합니다.
- ① 오류 조건 관리에서 직접 입력이 기본값으로 설정되어 있으며 아래 설정 버튼을 클릭하면 오류 조건 직접입력 창이 팝-업 되고 등록된 오류 조건을 확인하거나 추가 혹은 변경합니다.
- ① 기타 탭을 클릭하여 작업 실행 로그 파일 경로, 강제 종료 처리 명령어 등을 설정합니다.
- 실행 프로그램 실행 시 저장되는 로그 파일이 있을 경우 콘솔 로그 파일에 파일명과 경로를 입력하거나, 오른쪽 파일 탐색 버튼을 클릭하여 팝-업 된 파일 탐색 창에서 로그 파일을 찾아 더블 클릭하면 로그 파일명과 경로를 선택합니다.
- ③ 기본 정보 탭을 클릭하여 Task 이름 등 정보를 설정합니다.
- ④ 이름에 "Shell 실행"을 입력하고 확인 버튼을 클릭합니다.

#### ExecuteJOB 속성 설정

- ① ExecuteJOB Task 를 더블 클릭합니다.
- ② 상세 정보 탭을 클릭하여 실행할 JOB 명, 중복 수행 여부, 표시 이름, 파라미터 등 정보를 설정합니다.
- ③ 이름 변수 값 박스에서 후행 작업으로 실행할 JOB 명과 경로를 직접 입력하거나, 오른쪽 JOB 탐색 버튼을 클릭하여 팝-업 된 JOB 찾기 창에서 실행 JOB 을 찾아 확인 버튼을 클릭합니다.
- ④ 중복 수행 여부에 대한 변수 값의 다이얼 버튼을 선택합니다.
- ⑤ 후행 작업 실행 시 전달할 파라미터가 있을 경우 파라미터 추가 버튼을 클릭하여 사용자 변수 중 실행 변수로 등록된 변수를 선택하여 후행 작업 실행 시 사용합니다.
- ⑥ 기본 정보 탭을 클릭하여 Task 이름 등 정보를 설정합니다.
- ⑦ 이름에 "후행작업시작"을 입력하고 확인 버튼을 클릭합니다.

## JOB 저장하기

① Task 배치, Flow 연결, Task 속성 설정을 완료한 후 JOB 편집기 상단 왼쪽 저장 버튼을 클릭하여 저장합니다.

② JOB 편집기 상단 중간 Check In 버튼을 클릭하여 수정을 완료합니다.

#### 4.3 Schedule-JOBStatus-RunProgram

선.후 행을 연결하여 작업을 실행하는 워크플로 표준 작업입니다. 후행 작업 시작 시 선행 작업 수행 완료 상태 확인 후 작업을 실행하는 방식입니다.

### 4.3.1 Schedule-JOBStatus-RunProgram 워크플로

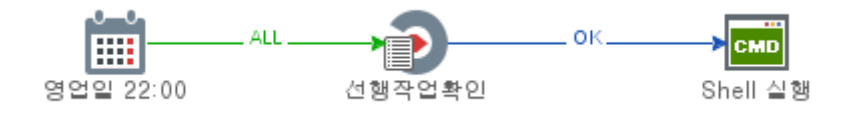

## 4.3.2 Schedule-JOBStatus-RunProgram 디자인하기

## 워크플로를 설계하는 방법은

- Step-by-Step 태스크를 나열해서 정의하는 방법(위에서 설명한 것처럼)
- 작성된 작업 플로우를 복사하여 수정하는 방법
- 다른 이름으로 저장/ 수정하는 방법(복사할 작업 플로우를 디자이너 편집기로 열어서)

## Step-by-Step 태스크를 나열해서 정의하는 방법

## Task 배치

- ① Tool Box 에서 Schedule Component 를 Drag 하여 JOB 편집기 창에 DROP 합니다.
- ② Tool Box 에서 JOBStatus Component 를 Drag 하여 JOB 편집기 창에 Schedule Component Component 오른쪽에 DROP 합니다.
- ③ Tool Box 에서 RunProgram Component 를 Drag 하여 JOB 편집기 창에 JOBStatus 오른쪽에 DROP 합니다.

## Flow 연결

4.1.2 or 4.2.2 에서와 동일하게 진행합니다.

## Schedule 속성 설정

4.1.2 or 4.2.2 에서와 동일하게 진행합니다.

## RunProgram 속성 설정

4.1.2 or 4.2.2 에서와 동일하게 진행합니다.

#### JOB Status 속성 설정

① JobStatus 태스크를 더블 클릭합니다.

- ② 상세 정보 탭을 클릭하여 선행 작업 실행 상태 확인 할 JOB 명, 종료시간 조건 등 정보를 설정합니다.
- ③ 선행 작업 목록에서 추가 버튼을 클릭하여 JOB 탐색트리에서 선행 작업을 선택합니다.
- ④ 선행 작업 실행 결과 상태 값 OK, ERROR, ALL 중 하나를 선택합니다.
- ⑤ 선행 작업 실행 결과 상태 값을 비교할 기준일을 선택합니다.
- ⑥ 선행 작업이 여러 개일 경우 위 추가 작업을 반복 수행합니다.
- ⑦ 종료시간 조건이 있을 경우 종료 시간 또는 대기 시간을 입력합니다.
- ⑧ 기본 정보 탭을 클릭하여 Task 이름 등 정보를 설정합니다.
- ⑨ 이름에 "선행작업확인"을 입력하고 확인 버튼을 클릭합니다.

## RunProgram 속성 설정

4.1.2 or 4.2.2 에서와 동일하게 진행합니다.

## JOB 저장하기

4.1.2 or 4.2.2 에서와 동일하게 진행합니다.

## 작성된 작업 플로우를 복사하여 수정하는 방법

- ① JOB 탐색 트리에서 복사하고자 하는 JOB, Schedule-RunProgram 에서 오른쪽 버튼을 클릭하여 "해당 위치에 복사" 메뉴를 클릭합니다.
- ② 복사하여 저장할 JOB 이름 "Schedule-JobStatus-RunProgram"을 입력하고 적용 버튼을 클릭합니다.
- ③ 같은 그룹 아래에 복사된 이름의 JOB 이 추가됩니다.
- ④ JOB 을 (더블)클릭하여 JOB 편집기에서 수정 할 수 있도록 활성화합니다.
- ⑤ JOB 편집기 상단 중앙 Check-Out 버튼을 클릭하여 JOB 수정 권한을 획득합니다.
- ⑥ Schedule-RunProgram 에 연결된 Flow 연결선을 선택한 후 삭제 버튼을 클릭하여 Flow 를 삭제합니다.
- ⑦ RunProgram Task 에 마우스 온하여 화살표가 나오면 Task 를 클릭하고 마우스를 오른쪽으로 이동한 후 마우스 클릭을 해제 하면 RunProgram Task 가 오른쪽으로 이동됩니다.
- ⑧ ToolBox 에서 JOBStatus Component 를 Drag 하여 Schedule 과 RunProgram 사이에 Drop 합니다.
- ⑨ Schedule-JOBStatus 는 Flow ALL, JOBStatus-RunProgram 는 Flow OK 로 Task 간 Flow 를 연결합니다.
- 1 P JOBStatus Task 속성 설정 방법을 활용하여 선행 작업 확인 Task 를 정의합니다.
- ① Task 배치, Flow 연결, Task 속성 설정을 완료 한 후 JOB 편집기 상단 왼쪽 저장 버튼을 클릭하여 저장합니다.
- ② JOB 편집기 상단 중간 Check In 버튼을 클릭하여 수정을 완료합니다.

### 4.4 Schedule-JOBStatus-RunProgram-ExecuteJOB

선.후 행을 연결하여 작업을 실행하는 워크플로 표준 작업입니다. 후행 작업 시작 시 선행 작업 수행완료 상태확인 후 작업을 실행하고 실행완료 후 후행 작업을 실행하는 워크플로입니다.

4.4.1 Schedule-JOBStatus-RunProgram-ExecuteJOB 워크플로

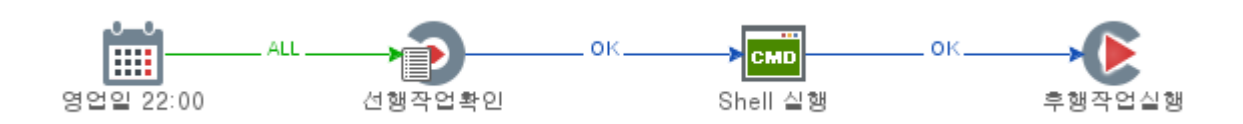

4.4.2 Schedule-JOBStatus-RunProgram-ExecuteJOB 디자인하기

위 4.1.2, 4.2.2 와 같이 Step-by-Step 방식으로 작성하는 방법, 위 4.3.2 와 같이 작성된 JOB 을 복사하여 수정하는 방법, 복사할 JOB 을 열어 JOB 편집기에서 다른 이름으로 저장하는 방법으로 작성도 가능합니다.

## Task 배치

- ① Tool Box 에서 Schedule Component 를 Drag 하여 JOB 편집기 창에 DROP 합니다.
- ② Tool Box 에서 JOBStatus Component 를 Drag 하여 JOB 편집기 창에 Schedule Component Component 오른쪽에 DROP 합니다.
- ④ Tool Box 에서 RunProgram Component 를 Drag 하여 JOB 편집기 창에 JOBStatus 오른쪽에 DROP 합니다.
- ⑤ Tool Box 에서 ExecuteJOB Component 를 Drag 하여 JOB 편집기 창에 RunProgram Component 오른쪽에 DROP 합니다.

## Flow 연결

4.1.2 or 4.2.2 에서와 동일하게 진행합니다.

## Schedule 속성 설정

4.1.2 or 4.2.2 에서와 동일하게 진행합니다.

## RunProgram 속성 설정

4.1.2 or 4.2.2 에서와 동일하게 진행합니다.

## ExecuteJOB 속성 설정

4.2.2 에서와 동일하게 진행합니다.

## JOB 저장하기

4.1.2 or 4.2.2 에서와 동일하게 진행합니다.

## 다른 이름으로 저장/수정하는 방법

- ① JOB 탐색 트리에서 복사하고자 하는 Schedule-JobStatus-RunProgram 을 클릭하여 JOB 편집기에서 수정 할 수 있도록 활성화합니다.
- ② JOB 편집기 상단 왼쪽의 "새 이름으로 저장" 버튼을 클릭하면 새 이름으로 저장 창이 팝-업됩니다.

- ③ 새이름으로 저장 팝-업 창 경로 오른쪽 탐색 버튼을 클릭하여 JOB 이 저장될 경로를 JOB 탐색트리를 이용하여 선택하고 복사하여 저장할 JOB 이름 Schedule-JOBStatus-RunProgram-ExecuteJOB 을 입력하고 적용 버튼을 클릭합니다.
- ④ 지정된 그룹아래에 복사된 이름의 JOB 이 추가됩니다.
- ⑤ Schedule-JOBStatus-RunProgram-ExecuteJOB JOB 을 (더블)클릭하여 JOB 편집기에서 수정할 수 있도록 활성화합니다.
- ⑥ JOB 편집기 상단 중앙 Check-Out 버튼을 클릭하여 JOB 수정 권한을 획득합니다.
- ⑦ ToolBox 에서 ExecuteJOB Component 를 Drag 하여 RunProgram 뒤에 Drop 합니다.
- ⑧ RunProgram-JOBStatus 는 Flow OK 로 Task 간 Flow 를 연결합니다.
- ⑨ 위 ExecuteJOB Task 속성 방법을 활용하여 선행 작업 확인 Task 를 정의합니다.
- ① Task 배치, Flow 연결, Task 속성 설정을 완료한 후 JOB 편집기 상단 왼쪽 저장 버튼을 클릭하여 저장합니다.
- ① JOB 편집기 상단 중간 Check In 버튼을 클릭하여 수정을 완료합니다.

## 4.5 Schedule-ExecuteJOB

선.후 행을 연결하여 작업을 실행하는 워크플로 표준 작업입니다. 작업을 실행하지 않고 후행 작업만 직접 실행하는 방식입니다.

#### 4.5.1 Schedule-ExecuteJOB 워크플로

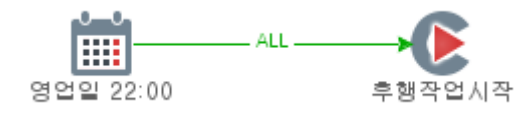

## 4.5.2 Schedule-ExecuteJOB 디자인하기

## Task 배치

- ① Tool Box 에서 Schedule Component 를 Drag 하여 JOB 편집기 창에 DROP 합니다.
- ② Tool Box 에서 ExecuteJOB Component 를 Drag 하여 Schedule Component 오른쪽에 DROP 합니다.

## Flow 연결

4.1.2 or 4.2.2 에서와 동일하게 진행합니다.

## Schedule 속성 설정

4.1.2 or 4.2.2 에서와 동일하게 진행합니다.

### RunProgram 속성 설정

4.1.2 or 4.2.2 에서와 동일하게 진행합니다.

## ExecuteJOB 속성 설정

4.2.2 에서와 동일하게 진행합니다.

## JOB 저장하기

4.1.2 or 4.2.2 에서와 동일하게 진행합니다.

### 4.6 Schedule-JOBStstus-RunProgram-RunProgram-ExecuteJOB

선.후 행을 연결하여 작업을 실행하는 워크플로 표준 작업입니다.

후행 작업 시작 시 선행 작업 수행 완료 상태 확인 후 작업을 하나 이상 실행하고 실행 완료 후 후행 작업을 직접 실행하는 방식입니다.

## 4.6.1 Schedule-JOBStstus-RunProgram-RunProgram-ExecuteJOB 워크플로

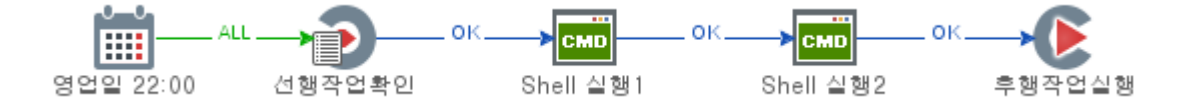

4.6.2 Schedule-JOBStstus-RunProgram-RunProgram-ExecuteJOB 디자인하기

## Task 배치

- ① Tool Box 에서 Schedule Component 를 Drag 하여 JOB 편집기 창에 DROP 합니다.
- ② Tool Box 에서 JOBStatus Component 를 Drag 하여 JOB 편집기 창에 Schedule Component Component 오른쪽에 DROP 합니다.
- ⑥ Tool Box 에서 RunProgram Component 를 Drag 하여 JOB 편집기 창에 JOBStatus 오른쪽에 DROP 합니다.
- ⑦ Tool Box 에서 RunProgram Component 를 Drag 하여 JOB 편집기 창에 RunProgram Component 오른쪽에 DROP 합니다.
- ⑧ Tool Box 에서 ExecuteJOB Component 를 Drag 하여 JOB 편집기 창에 RunProgram Component 오른쪽에 DROP 합니다.

## Flow 연결

4.1.2 or 4.2.2 에서와 동일하게 진행합니다.

## Schedule 속성 설정

4.1.2 or 4.2.2 에서와 동일하게 진행합니다.

## RunProgram 속성 설정

4.1.2 or 4.2.2 에서와 동일하게 진행합니다.

## ExecuteJOB 속성 설정

4.2.2 에서와 동일하게 진행합니다.

## JOB 저장하기

4.1.2 or 4.2.2 에서와 동일하게 진행합니다.

JOB 을 작성하는 방법은 다르지만 항상 동일한 실행 결과를 낼 수 있도록 워크플로 작성방법을 습득하기 바랍니다.

## 5 Copyright / Legal Notice

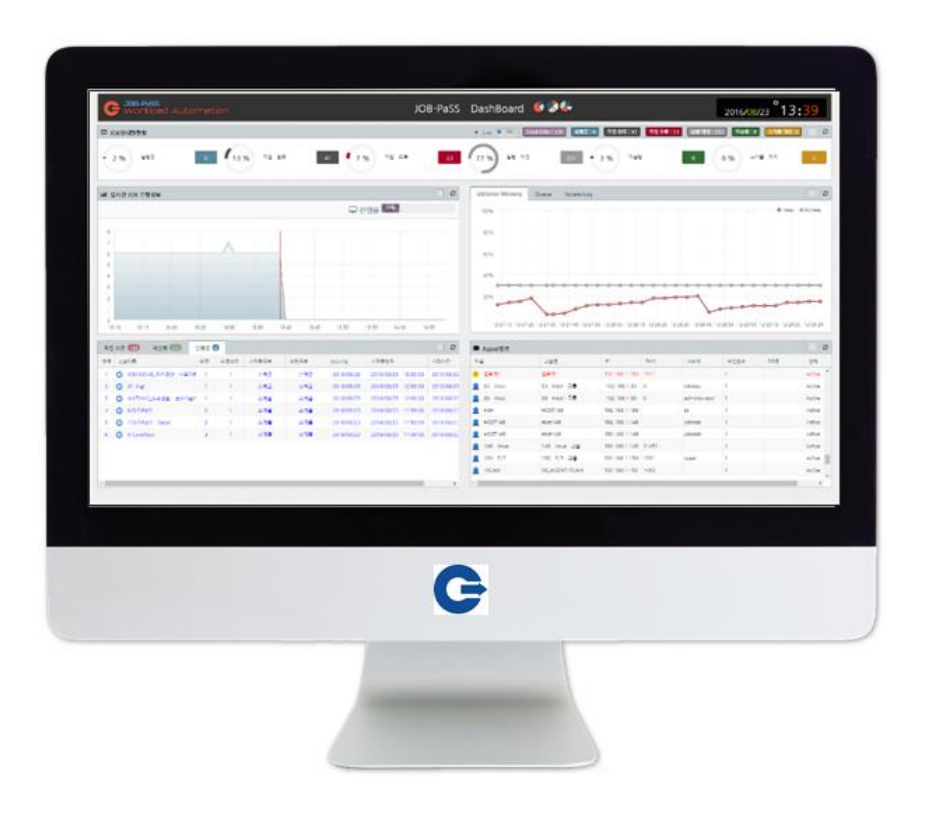

© 2019 데이터투테크놀로지. 모든 권한 보유.

본 발행물의 어떠한 부분도 데이터투테크놀로지의 명시적 허가 없이는 어떠한 형태나 목적으로도 복제 또는 배포할 수 없습니다.

본 문서의 정보는 사전 예고 없이 변경될 수 있습니다. 데이터투테크놀로지 및 그 유통업자가 판매하는 일부 소프트웨어 제품에는 다른 소프트웨어 공급업체가 소유한 소프트웨어 구성 요소가 포함되어 있을 수 있습니다.

이 문서는 데이터투테크놀로지에 의해 정보 전달 목적으로만 제공되며 어떠한 종류의 진술이나 보증도 포함되지 않습니다. 데이터투테크놀로지 이 문서의 오류나 누락 부분에 대해 책임을 지지 않습니다. 데이터투테크놀로지 제품 및 서비스에 대한 유일한 보증은 해당 제품 및 서비스와 함께 제공되는 보증서에 명시된 내용으로 제한됩니다. 이 문서의 어떠한 내용도 추가 보증의 근거로 해석할 수 없습니다.

특히, 데이터투테크놀로지는 본 문서 또는 관련 설명에 제시된 업무를 추진하거나 그에 언급된 기능을 개발 또는 릴리스해야 할 의무가 없습니다. 본 문서 또는 관련 설명, 데이터투테크놀로지의 전략 및 가능한 향후 개발, 제품, 플랫폼 방향 및 기능은 모두 변경 대상이며 데이터투테크놀로지에 의해 언제든지 어떠한 이유로든 예고 없이 변경될 수 있습니다. 본 문서의 정보는 어떠한 자료, 코드 또는 기능을 제공하겠다는 약속이나 이에 대한 법적 의무를 구성하지 않습니다. 모든 미래 예측 진술에는 다양한 위험과 불확실성이 적용되며, 그에 따라 실제 결과는 기대와 상당히 다를 수 있습니다. 이 문서를 읽는 사람은 이러한 미래 지향적 진술에 과도하게 의존하는 일이 없도록 주의해야 하며, 구매 결정을 내릴 때 이에 의존해서는 안됩니다. 데이터투테크놀로지 및 본 문서에 언급된 기타 데이터투테크놀로지 제품, 서비스와 해당 로고는 한국 및 기타 국가에서 사용되는 데이터투테크놀로지의 상표 또는 등록상표입니다. 기타 언급된 모든 제품 및 서비스 이름은 해당 기업의 상표입니다. 자세한 상표 정보 및 고지는 http://www.data2tech.com/를 참고하십시오.

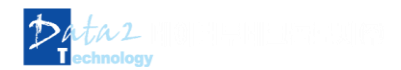